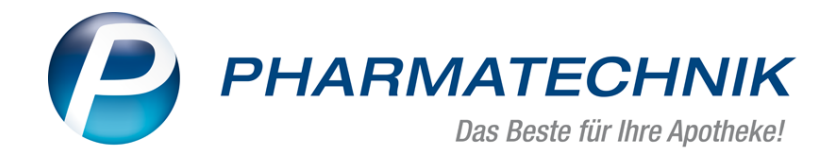

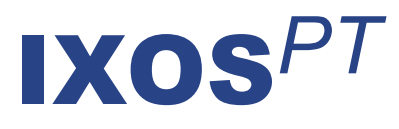

## Version 2017.11

Versionsbeschreibung

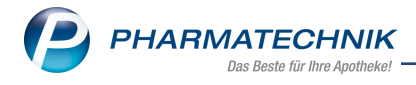

### Vorwort

Sehr geehrte **IXOS** - Anwenderin, sehr geehrter **IXOS** - Anwender,

wir freuen uns, Ihnen mit der neuen Version von **IXOS** wieder eine Vielzahl von Neuerungen und Verbesserungen bereitstellen zu können.

Bei der Abgabe von A+V-Artikeln auf Pauschalenverordnung können Sie jetzt Differenzkosten erfassen und kalkulieren. Außerdem entscheiden Sie, wer den anfallenden Differenzbetrag zu tragen hat: Sie oder der Kunde.

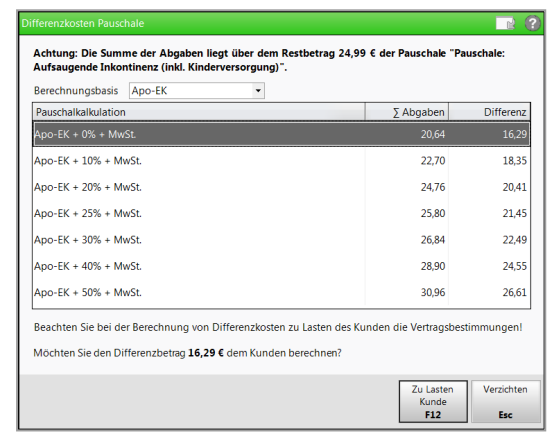

Die Liste der Lieferanten und Anbieter in der Online-Verfügbarkeitsanfrage wurde sortierbar gestaltet, damit Sie sich besser fokussieren können.

Mit dem Rezeptscan erhalten Sie durch eine optimale Filterung nun bei der Abgabe von Medizinprodukten eine gezieltere Auswahl an abzugebenden Artikeln vorgeschlagen. In Reports sehen Sie mit entsprechender Lizenz nun auch, mit welcher Rechenregel ein Preis kalkuliert wurde und wie hoch der VK zu einem bestimmten Zeitpunkt war. Der Ausdruck einer Rezeptur mit Einzelbestandteilen ist nun auch auf DIN A4 möglich. Laufkunden und Kunden werden in der Kontaktsuche in einer Liste angezeigt.

Damit Sie und Ihr Team **IXOS** optimal nutzen können, machen Sie sich bitte mit den Änderungen vertraut, die in diesem Dokument beschrieben sind. Weitere Informationen zum gesamten Funktionsumfang finden Sie einfach und schnell in der **IXOS**-Online-Hilfe, indem Sie auf das Hilfe-Icon am rechten Rand der Navigationsleiste bzw. am rechts in der Titelleiste von Fenstern klicken oder über **Onlinehilfe - Alt + F1**.

Hier können Sie sich jederzeit zu allen **IXOS**-Funktionen sowie speziell zu den Neuerungen der aktuellen Version informieren. Sollten Sie einmal alleine nicht weiterkommen, erreichen Sie den IXOS-Online-Support über das Menü **Kooperation**, Modul **Notes** mit der Funktion **IXOS.eCall**, die IXOS-Service-Hotline unter **08151 / 55 09 295**, sowie das Web-Portal des **Online-Supports** entweder unter **www.pharmatechnik.de/online-support** oder aus dem Menü **Büro** über den Eintrag **Online-Support**.

Viel Freude und Erfolg mit Ihrer neuen **IXOS**-Version wünscht Ihnen Ihr **IXOS** Team

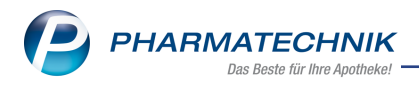

### Inhalt

| 1 Kasse                                                                           | 4    |
|-----------------------------------------------------------------------------------|------|
| 1.1 Kalkulation von A+V-Artikeln auf Pauschale konfigurieren                      | 4    |
| 1.2 Differenzkosten bei Abgabe von A+V-Artikeln auf Pauschale gesondert berech-   |      |
| nen und ausweisen                                                                 | 4    |
| 1.3 Änderung der Darstellung bei Folgeabgaben auf Pauschale                       | 6    |
| 1.4 Vorgehen bei bereits erfassten Pauschalen                                     | 8    |
| 1.5 Vergleichspreise für A+V-Artikel übernehmen                                   | 8    |
| 1.6 Vorschlagsliste mit Anzeige von Schulungsmaterial                             | 10   |
| 1.7 Schulungsmaterial von der Kasse aus einsehen                                  | 10   |
| 1.8 Auslagerung von Lagerartikeln bei Abholungsauflösung                          | 11   |
| 2 Rezeptscan                                                                      | 13   |
| 2.1 A+V-Alternativsuche mit Abgleich der ABDA-Warengruppennummer                  | 13   |
| 3 Faktura                                                                         | 14   |
| 3.1 Begrenzung der Treffer in der Faktura-Übersicht aufgehoben                    | 14   |
| 4 A+V-Hilfsmittelvertragsdatenbank                                                | 15   |
| 4.1 Automatische Benachrichtigung bei Vertragsänderungen im OVP                   | 15   |
| 5 Kontakte                                                                        | 16   |
| 5.1 Änderungshistorie weist Rabattmodellzuordnung aus                             | 16   |
| 5.2 Anzeige der Laufkunden im Verkauf und Suche in der Kontaktverwaltung geän-    |      |
| dert                                                                              | 16   |
| 5.3 Änderungshistorie auch für Laufkunden einsehbar                               | 18   |
| 6 Artikelverwaltung                                                               | . 19 |
| 6.1 Anzeige des Filialbestands steuern                                            | 19   |
| 7 Medikationsmanagement                                                           | . 21 |
| 7.1 Neue Version des Bundesmedikationsplans                                       | 21   |
| 7.2 Löschen von Einträgen in der Medikationsübersicht                             | 22   |
| 8 Warenlogistik                                                                   | . 24 |
| 8.1 Online Anfrage bei Anbietern/Direktlieferanten jetzt zusammengefasst          | 24   |
| 8.2 Tabelle der Online-Anfrage/Bestellung sortieren                               | 25   |
| 8.3 Anzeige von Lagerungsvorschrift und Abgabebestimmung bei Retouren             | 26   |
| 8.4 Über die Schnellerfassung Artikel retournieren, deren aktueller Bestand durch |      |
| die reservierte Menge gedeckt ist                                                 | 27   |
| 8.5 Gemeinsamer Einkauf: Gesamtmenge im Warenkorb ändern                          | 28   |
| 9 Rezepturen                                                                      | 30   |
| 9.1 Rezepturdetails auf DIN A4 drucken                                            | 30   |
| 9.2 Rezepturübersicht drucken                                                     | 31   |
| 9.3 Rezepturetiketten auf DIN A4 drucken                                          | 32   |
| 9.4 Zusatzinformationen auf Rezepturetiketten untereinander drucken               | 32   |
| 10 Reports                                                                        | 34   |
| 10.1 Neue vordefinierte Abfragen, Felder und Optionen der Ergebnisverarbeitung    | 34   |
| 11 Notes                                                                          | 36   |
| 11.1 Anforderungen durch Eingabe der Anforderungsnummer suchen                    | 36   |
| 12 Unterstützung beim Arbeiten mit IXOS                                           | 38   |
|                                                                                   |      |

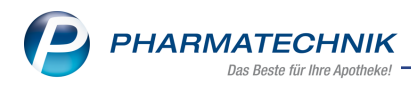

### 1 Kasse

### 1.1 Kalkulation von A+V-Artikeln auf Pauschale konfigurieren

Modul: Systemeinstellungen

**Anwendungsfall:** Kalkulation von A+V-Artikeln auf Pauschale konfigurieren **Neu/geändert:** 

Die Kalkulation von A+V-Artikeln auf Pauschale können Sie flexibler entsprechend Ihren Bedürfnissen anpassen. Nutzen Sie dafür folgende Konfigurationsparameter:

- **Bevorzugte Berechnungsbasis** Basis für die Berechnung, bspw. Durchschnitts-EK, Buchungs-EK (ausschließlich EKs)
- **Aufschlag in %** Prozentualer Aufschlag auf den Wert entsprechend der Berechnungsbasis, bspw. 10%, 20%, 25% usw.

Sie finden die Konfigurationsparameter in den **Systemeinstellungen** des **Verkauf** für die **Kasse**, Gültigkeitsbereich**Systemparameter** auf der Seite **Preisermittlung**.

### 1.2 Pifferenzkosten bei Abgabe von A+V-Artikeln auf Pauschale gesondert berechnen und ausweisen

Modul: Kasse, Faktura, Rezeptscan

**Anwendungsfall:** Abgabe von A+V-Artikeln auf Pauschale

### Neu/geändert:

Auch bei der Abgabe von A+V-Artikeln auf Pauschalenverordnung können Sie nun Differenzkosten erfassen und kalkulieren. Diese entstehen, wenn Sie einen höheren Warenwert auf eine A+V-Pauschalenverordnung (kurz: Pauschale) abgeben, als der Wert der Pauschale beträgt. Sie haben nun die Möglichkeit zu entscheiden, wie hoch die Differenzkosten kalkuliert werden sollen und wer den anfallenden Differenzbetrag zu tragen hat: Sie oder der Kunde.

Zur Ermittlung des Differenzbetrags ist es möglich, ab der ersten Abgabe eines A+V-Artikels auf Pauschale die Pauschalenkalkulation einzustellen. Dazu nutzen Sie zum einen die oben beschriebenen Konfigurationsparameter **Bevorzugte Berechnungsbasis** und **Aufschlag in** % als auch die Möglichkeit zum Einstellen der Kalkulation im aufgeblendeten **Hinweis Differenzkosten**.

Anwendungsfälle für das Überschreiten einer Pauschale sind bspw. die Abgabe höherwertiger, "über das Maß des medizinisch Notwendigen hinausgehende" Artikel auf Wunsch des Kunden oder die Abgabe einer größeren Anzahl von Artikeln auf Wunsch des Kunden. Informieren Sie den Kunden über die anfallenden Mehrkosten und schließen Sie entsprechend der Vertragsbestimmungen eine Mehrkostenvereinbarung ab.

<sup>11</sup> Beachten Sie, dass gemäß Heil- und Hilfsmittelversorgungsgesetz (HHVG) geplant ist, die dem Versicherten berechneten Mehrkosten gegenüber den Versicherungsträgern anzugeben.

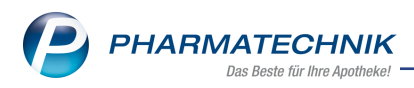

### Voraussetzungen:

Der Hinweis und die Möglichkeit zur Auswahl der Kalkulation von Differenzkosten zur Pauschale werden nur dann aufgeblendet, wenn Sie dies konfiguriert haben. Standardmäßig wird der Hinweis auf Differenzkosten, d.h. das Fenster **Differenzkosten Pauschale** nicht aufgeblendet.

Sie finden den Konfigurationsparameter **Hinweis Differenzkosten** in den **Systemeinstellungen** zum **Verkauf** an der **Kasse**, Gültigkeitsbereich**Systemparameter** auf der Seite **Preisermittlung**.

Gehen Sie beim automatischen Aufblenden des Hinweises auf Differenzkosten wie folgt vor: **Ausgangssituation:** Sie sind dabei, A+V-Artikel auf eine Pauschale abzugeben (erstmalige Abgabe von Artikeln oder Folgeabgabe) und die Höhe der Pauschale ist mit der aktuellen Abgabe (auf Grundlage der Pauschalenkalkulation (EK+xx%+MwSt.)) überschritten.

Im Fenster **Differenzkosten Pauschale** können Sie die voreingestellte Berechnungsbasis sowie den voreingestellten Aufschlag ändern. Wählen Sie abschließend eine der folgenden Funktionen:

- Zu Lasten Kunde F12, um den Kunden mit dem Differenzbetrag zu belasten.
- Verzichten Esc, um den Differenzbetrag selbst zu tragen.

| Achtung: Die Summe der Abgaben liegt über dem Restbetrag 24,99 € der Pauschale "Pauschale:<br>Aufsaugende Inkontinenz (inkl. Kinderversorgung)". |                     |               |  |  |  |  |
|----------------------------------------------------------------------------------------------------|---------------------|---------------|--|--|--|--|
| Berechnungsbasis Apo-EK •                                                                                                    |                     |               |  |  |  |  |
| Pauschalkalkulation                                                                                                    | ∑ Abgaben           | Differenz     |  |  |  |  |
| Apo-EK + 0% + MwSt.                                                                                                    | 20,64               | 16,29         |  |  |  |  |
| Apo-EK + 10% + MwSt.                                                                                                    | 22,70               | 18,35         |  |  |  |  |
| Apo-EK + 20% + MwSt.                                                                                                    | 24,76               | 20,41         |  |  |  |  |
| Apo-EK + 25% + MwSt.                                                                                                    | 25,80               | 21,45         |  |  |  |  |
| Apo-EK + 30% + MwSt.                                                                                                    | 26,84               | 22,49         |  |  |  |  |
| Apo-EK + 40% + MwSt.                                                                                                    | 28,90               | 24,55         |  |  |  |  |
| Apo-EK + 50% + MwSt.                                                                                                    | 30,96               | 26,61         |  |  |  |  |
| Beachten Sie bei der Berechnung von Differenzkosten zu Lasten des Ki<br>Möchten Sie den Differenzbetrag <b>16,29 €</b> dem Kunden berechnen?     | unden die Vertragsl | bestimmungen! |  |  |  |  |
|                                                                                                    | Zu Laster<br>Kunde  | verzichte     |  |  |  |  |

Differenzkosten zur Pauschale werden mit **Differenzbetrag Pauschale** auf dem Kassenbon ausgewiesen.

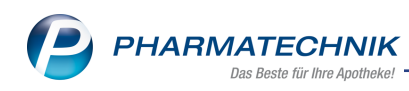

| Kassenbon<br>Kassenbon                                                                                                    | Nr: 126221                                                                                      |                                                          |                                                     |  |  |  |  |
|----------------------------------------------------------------------------------------------------|-------------------------------------------------------------------------------------------------|----------------------------------------------------------|-----------------------------------------------------|--|--|--|--|
| Für Peter M                                                                                                    | eyer                                                                                            |                                                          |                                                     |  |  |  |  |
| Rezept - 2                                                                                                    | Rezept - ZZ-pfi./MK-pfi                                                                         |                                                          |                                                     |  |  |  |  |
| 1 * Pauscha                                                                                                    | le: aufsaugende l<br>Einzelpreis<br>Zuzahlung                                                   | EUR<br>EUR                                               | 29,93<br>2,99                                       |  |  |  |  |
| 1 * MOLIME<br>03546627                                                                                                    | D COMFORT MI<br>Einzelpreis                                                                     | DI 28St<br>EUR                                           | 0,00                                                |  |  |  |  |
| 2 * MOLIME<br>02347340                                                                                                    | D FOR MEN ACT<br>2*0,00<br>Einzelpreis                                                          | FIVE 14St<br>EUR<br>EUR                                  | 0,00<br>0,00                                        |  |  |  |  |
| 1 * TENA B                                                                                                    | ED ORIGINAL 60                                                                                  | X60CM 40St                                               | 0.00                                                |  |  |  |  |
|                                                                                                    |                                                                                                 |                                                          |                                                     |  |  |  |  |
| Differenzbel                                                                                                    | rag Pauschale                                                                                   | EUR                                                      | 11,76                                               |  |  |  |  |
| Differenzber                                                                                                    | trag Pauschale                                                                                  | EUR                                                      | 11,76<br>R 14,75                                    |  |  |  |  |
| Differenzbel<br>Summe<br>Nettosumm<br>incl. MWST<br>gegeben ba<br>zurück                                                             | e<br>19,00 %                                                                                    | EUR<br>EUR<br>EUR<br>EUR<br>EUR                          | 11,76<br>IR 14,75<br>12,87<br>1,88<br>14,75<br>0,00 |  |  |  |  |
| Differenzbel<br>Summe<br>Nettosumm<br>incl. MWST<br>gegeben ba<br>zurück<br>Für Zuzahlu<br>Leistungsen<br>Die Zuzahlu<br>berechtigen | e<br>19,00 %<br>rr<br>ngen gilt:<br>npšanger ist die K<br>ngsanteile dieser<br>nicht zum Vorste | EUR<br>EUR<br>EUR<br>EUR<br>EUR<br>Rechnung<br>uerabzug. | 11,76<br>IR 14,75<br>12,87<br>1,88<br>14,75<br>0,00 |  |  |  |  |

### 1.3 Änderung der Darstellung bei Folgeabgaben auf Pauschale

### Modul: Kasse, Faktura, Rezeptscan

Anwendungsfall: Folgeabgaben von A+V-Artikeln auf Pauschale

### Neu/geändert:

Die Preise und Beträge im Fenster **Artikel abgeben im Rahmen einer Pauschale** weisen jetzt Bruttopreise inkl. MwSt. aus, statt Nettopreise. So können Sie leichter nachvollziehen, welche Abgabepreise kalkuliert sind und welche Restbeträge bei der Pauschale noch offen sind. In die Kalkulation der Restbeträge geht die eingestellte Pauschalenkalkulation ein, d.h. bspw. 'EK + 20% + Mwst.'

Im Gegensatz dazu weist der **Ertrag** nach Abgabe von A+V-Artikeln auf eine Pauschale die Differenz zwischen der Pauschale und dem reinen EK aus, ohne die ggf. kalkulierten prozentualen Unkosten. Das Feld **Ertrag** wird nun prominenter in der Mitte des unteren Summenteils des Fensters **Artikel abgeben im Rahmen einer Pauschale** ausgewiesen. So sehen Sie auf einen Blick, dass Sie sich - bspw. bei Darstellung in roter Schrift - in der Verlustzone befinden, falls Sie weitere Artikel auf die gewählte Pauschale abgeben.

Außerdem sehen Sie in der oberen Auflistung der bisherigen Abgaben den Abgabepreis (Spalte **Abg.-Preis**), welcher sich aus der gewählten Berechnungsgrundlage sowie dem Aufschlag ergibt, und die vom Kunden bereits geleisteten Differenzkosten (Spalte **Zu Lasten Kd**).

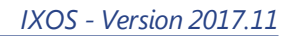

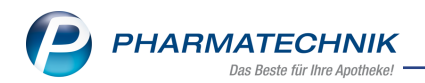

| undo                                                                                                    |                                                                                   |             | Gob                      | urtedatum                     |                                          | D                  | 17                               | Ort                                                        |                                                           |                                        |
|----------------------------------------------------------------------------------------------------|-----------------------------------------------------------------------------------|-------------|--------------------------|-------------------------------|------------------------------------------|--------------------|----------------------------------|------------------------------------------------------------|-----------------------------------------------------------|----------------------------------------|
| unde                                                                                                    | nde                                                                               |             |                          | urtsdatum                     |                                          | PI                 |                                  | Ort                                                        |                                                           |                                        |
| Frau Rosmarie Ebeling, Wohratal                                                                                  |                                                                                   |             | 07.1                     | 10.1965                       |                                          | 3                  | 5288                             | Wohrata                                                    | al                                                        |                                        |
| isherige Abgaben zu                                                                                              | allen Pauschalen des                                                              | Kunden      |                          |                               |                                          |                    |                                  |                                                            |                                                           |                                        |
| ezeichnung                                                                                                    |                                                                                   | D           | atum                     | AbrPrei                       | s Einheit                                | Mg                 | EK (brutto)                      | AbgPreis                                                   | Zu Lasten Ko                                              | Ertr                                   |
| Pauschale: Aufsau                                                                                                | gende Inkontinenz                                                                 | . 21.07.    | .2017                    | 24,9                          | 9                                        | 2                  | 20,64                            | 20,64                                                      | 0,00                                                      | <b>)</b> 4,                            |
| PARMAPHARM                                                                                                    | LADY Gr. 4 Vorlagen                                                               | 21.07       | .2017                    |                               | 30St                                     | 2                  | 20,64                            | 20,64                                                      |                                                           |                                        |
|                                                                                                    |                                                                                   |             |                          |                               |                                          |                    |                                  |                                                            |                                                           |                                        |
|                                                                                                    |                                                                                   |             |                          |                               |                                          |                    |                                  |                                                            |                                                           |                                        |
| eue Abgaben zur ge<br>wählte Pauschale                                                                           | wählten Pauschale                                                                 | aende Inkor | ntinenz (i               | nkl. Kinde                    | rversorauna                              | (qültic            | a bis 31.07.201                  | 7)                                                         |                                                           |                                        |
| <b>ue Abgaben zur ge</b><br>wählte Pauschale                                                                     | <b>wählten Pauschale</b><br>Pauschale: Aufsau <u>c</u>                            | gende Inkor | ntinenz (i               | nkl. Kinde                    | rversorgung                              | ) (gültig          | g bis 31.07.201                  | 7)<br>Restbetrag                                           | Pauschale                                                 | 4,35                                   |
| <b>ue Abgaben zur ge</b><br>wählte Pauschale<br>Bezeichnung                                                      | wählten Pauschale<br>Pauschale: Aufsau <u>c</u>                                   | gende Inkor | ntinenz (ii<br>DAR       | nkl. Kinde<br>Einheit         | rversorgung <u>.</u><br>PZN              | ) (gülti <u>c</u>  | 9 bis 31.07.201<br>Menge         | 7)<br><b>Restbetrag</b><br>EK (brutto)                     | Pauschale AbgPreis                                        | 4,35<br>∑ AbgPr                        |
| ue Abgaben zur ge<br>wählte Pauschale<br>Bezeichnung<br>PARMAPHARM L4                                            | wählten Pauschale<br>Pauschale: Aufsaug                                           | gende Inkor | ntinenz (i<br>DAR<br>BEU | nkl. Kinde<br>Einheit<br>30St | rversorgung<br>PZN<br>00845134           | ) (gülti <u>c</u>  | g bis 31.07.201<br>Menge         | 7)<br>Restbetrag<br>EK (brutto)<br>10,32                   | Pauschale AbgPreis                                        | 4,35<br>Σ AbgP<br>20                   |
| ue Abgaben zur ge<br>wählte Pauschale<br>Bezeichnung<br>PARMAPHARM L4                                            | wählten Pauschale<br>Pauschale: Aufsaug<br>DY GR 4                                | gende Inkor | DAR BEU                  | nkl. Kinde<br>Einheit<br>30St | rversorgung <u>:</u><br>PZN<br>00845134  | ) (gültig          | g bis 31.07.201<br>Menge         | 7)<br>Restbetrag<br>EK (brutto)<br>10,32                   | Pauschale<br>AbgPreis<br>10,32                            | 4,35<br>Σ AbgPi<br>20                  |
| ue Abgaben zur ge<br>wählte Pauschale<br>Bezeichnung<br>PARMAPHARM LA                                            | wählten Pauschale<br>Pauschale: Aufsaug<br>Dy GR 4                                | gende Inkor | ntinenz (i<br>DAR<br>BEU | nkl. Kinde<br>Einheit<br>30St | rversorgung<br>PZN<br>00845134           | ) (gülti <u>c</u>  | g bis 31.07.201<br>Menge         | 7)<br>Restbetrag<br>EK (brutto)<br>10,32                   | Pauschale<br>AbgPreis<br>10,32                            | 4,35<br>Σ AbgP<br>20                   |
| ue Abgaben zur ge<br>wählte Pauschale<br>Bezeichnung<br>PARMAPHARM LP                                            | wählten Pauschale<br>Pauschale: Aufsaug<br>DY GR 4                                | gende Inkor | DAR<br>BEU               | nkl. Kinde<br>Einheit<br>30St | rversorgung<br>PZN<br>00845134           | ) (gültic          | g bis 31.07.201<br>Menge         | 7)<br>Restbetrag<br>EK (brutto)<br>10,32                   | Pauschale AbgPreis 10,32                                  | 4,35<br>Σ AbgP<br>20                   |
| wahlte Pauschale<br>Bezeichnung<br>PARMAPHARM LA                                                                 | wählten Pauschale<br>Pauschale: Aufsaug<br>DY GR 4                                | gende Inkor | DAR DAR BEU              | nkl. Kinde<br>Einheit<br>30St | rversorgung:<br>PZN<br>00845134          | ) (gülti <u>c</u>  | g bis 31.07.201<br>Menge         | 7)<br>Restbetrag<br>EK (brutto)<br>10,32                   | Pauschale AbgPreis                                        | 4,35<br>Σ AbgPr<br>20                  |
| ue Abgaben zur ge<br>wählte Pauschale<br>Bezeichnung<br>PARMAPHARM LA                                            | wählten Pauschale<br>Pauschale: Aufsaug<br>DY GR 4                                | gende Inkor | DAR<br>BEU               | nkl. Kinde<br>Einheit<br>30St | rversorgung<br>PZN<br>00845134           | ) (gültic          | y bis 31.07.201<br>Menge         | 7)<br>Restbetrag<br>EK (brutto)<br>10,32                   | Pauschale<br>AbgPreis<br>10,32<br>e Abgaben               | 4,35<br>Σ AbgPr<br>20<br>20,64         |
| ue Abgaben zur ge<br>wählte Pauschale<br>Bezeichnung<br>PARMAPHARM LA<br>Prochnungszeitrau<br>Restliche Laufze   | wählten Pauschale<br>Pauschale: Aufsaug<br>DY GR 4<br>N Kalendermonat<br>t 9 Tage | gende Inkor | DAR<br>BEU               | nkl. Kinde<br>Einheit<br>30St | rversorgung<br>PZN<br>00845134<br>Ertrag | ) (gülti <u>c</u>  | g bis 31.07.201<br>Menge         | 7)<br>Restbetrag<br>EK (brutto)<br>10,32<br>Neur<br>Neuer  | Pauschale<br>AbgPreis<br>10,32<br>e Abgaben<br>Restbetrag | 4,35<br>∑ AbgPı<br>20<br>20,64<br>0,00 |
| eue Abgaben zur ge<br>ewählte Pauschale<br>Bezeichnung<br>PARMAPHARM LA<br>brechnungszeitrau<br>Restliche Laufze | wählten Pauschale<br>Pauschale: Aufsaug<br>DY GR 4<br>t Kalendermonat<br>t 9 Tage | gende Inkor | DAR BEU                  | nkl. Kinde<br>Einheit<br>30St | rversorgung<br>PZN<br>00845134<br>Ertrag | ) (gültig<br>-16,2 | g bis 31.07.201<br>Menge<br>29 € | 7)<br>Restbetrag<br>EK (brutto)<br>10,32<br>Neuer<br>Neuer | Pauschale<br>AbgPreis<br>10,32<br>e Abgaben<br>Restbetrag | 4,35<br>Σ AbgPr<br>20<br>20,64<br>0,00 |

Außerdem sehen Sie in beiden Auflistungen **(Bisherige Abgaben ..., Neue Abgaben ...**) im Tooltip die mit dem oben beschriebenen Konfigurationsparameter **Bevorzugte Berechnungsbasis** konfigurierte Berechnungsbasis zur Kalkulation der Artikel auf die Pauschale. Ein evtl. Wechsel der Berechnungsbasis ist dadurch leicht nachzuvollziehen.

| Kasse > Artikel abgeben im Rahmen einer Pauschale                                                                       |                                                                                       |                          |                         |                   |                                        |                                                     |                              | e i            |
|----------------------------------------------------------------------------------------------------|---------------------------------------------------------------------------------------|--------------------------|-------------------------|-------------------|----------------------------------------|-----------------------------------------------------|------------------------------|----------------|
| Kunde                                                                                                    | Geburtsdatum                                                                          |                          |                         | F                 | ΊZ                                     | Ort                                                 |                              |                |
| Frau Rosmarie Ebeling, Wohratal                                                                                         | 07                                                                                    | 7.10.1965                |                         | 3                 | 5288                                   | Wohrata                                             | al                           |                |
| Bisherige Abgaben zu allen Pauschalen des K                                                                             | r <b>ige Abgaben zu allen Pauschalen des Kunden</b><br>ichnung Datum AbrPreis Einheit |                          |                         |                   |                                        |                                                     |                              |                |
| Bezeichnung                                                                                                    | Datum                                                                                 | AbrPreis                 | Einheit                 | Mg                | EK (brutto)                            | AbgPreis                                            | Zu Lasten Kd                 | Ertra          |
| Bezeichnung - Pauschale: Aufsaugende Inkontinenz                                                                        | Datum<br>21.07.2017                                                                   | AbrPreis<br><b>24,99</b> | Einheit                 | Mg<br>4           | EK (brutto)<br>41,28                   | AbgPreis<br>41,28                                   | Zu Lasten Kd<br>16,29        | Ertra<br>-16,2 |
| Bezeichnung - Pauschale: Aufsaugende Inkontinenz PARMAPHARM LADY Gr. 4 Vorlagen                                         | Datum<br>21.07.2017<br>21.07.2017                                                     | AbrPreis<br><b>24,99</b> | Einheit<br>30St         | Mg<br>4<br>2      | EK (brutto)<br>41,28<br>20,64          | AbgPreis<br><b>41,28</b><br>20.64                   | Zu Lasten Kd<br>16,29        | Ertra<br>-16,2 |
| Bezeichnung<br>- Pauschale: Aufsaugende Inkontinenz<br>PARMAPHARM LADY Gr. 4 Vorlagen<br>PARMAPHARM LADY Gr. 4 Vorlagen | Datum<br>21.07.2017<br>21.07.2017<br>21.07.2017                                       | AbrPreis<br><b>24,99</b> | Einheit<br>30St<br>30St | Mg<br>4<br>2<br>2 | EK (brutto)<br>41,28<br>20,64<br>20,Ab | AbgPreis<br><b>41,28</b><br>20 64<br>gabepreis: Apo | Zu Lasten Kd<br>16,29<br>-EK | Ertra<br>-16,2 |

Beispiel: Bisherige Abgaben zu allen Pauschalen des Kunden

| Neue Abgaben zur gewählten Pauschale |                             |        |               |                       |               |                          |          |
|--------------------------------------|-----------------------------|--------|---------------|-----------------------|---------------|--------------------------|----------|
| Gewählte Pauschale                   | Pauschale: Aufsaugende Inko | ntinen | z (inkl. Kind | erversorgung) (gültig | bis 31.07.201 | 7)                       | -        |
|                                      |                             |        |               |                       |               | Restbetrag Pauschale     | 0,00 €   |
| Bezeichnung                          |                             | DAR    | Einheit       | PZN                   | Menge         | EK (brutto) AbaPreis Σ A | baPreis  |
| TENA LADY EXTRA                      |                             |        | 20St          | 10180753              | 1             | 7,98 7,98 7,98           | nitts-EK |
|                                      |                             |        |               |                       |               |                          |          |
|                                      |                             |        |               |                       |               |                          |          |

Beispiel: Neue Abgaben zur gewählten Pauschale

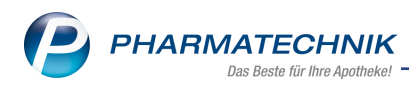

### 1.4 Vorgehen bei bereits erfassten Pauschalen

#### Modul: Kasse, Faktura, Rezeptscan

**Anwendungsfall:** Abgabe von A+V-Artikeln auf Pauschale **Neu/geändert:** 

Wenn Sie eine Pauschalenverordnung für einen Kunden für einen bestimmten Abrechnungszeitraum bereits erfasst haben und eine gleichartige Pauschale erneut erfassen oder auswählen, werden Sie nun mit einem Hinweis auf die Doppelerfassung aufmerksam gemacht. So wird verhindert, dass Sie bspw. beide Rezepte einreichen und ggf. retaxiert werden.

Sie werden automatisch per Hinweismeldung gefragt, ob Sie eine neue Pauschale erfassen möchten, statt die bereits erfasste aufzubrauchen, oder ob Sie die ggf. bestehende Pauschale für die Artikelabgabe verwenden möchten.

**Beispiel 1:** Die Pauschale wurde bereits erfasst und es wurden noch keine Artikel darauf abgegeben. D.h. Sie haben die Pauschale über **Sonder-Position** und nachfolgend **A+V Pauschale erfassen** doppelt erfasst.

**Beispiel 2:** Die Pauschale wurde bereits erfasst und es wurden Artikel darauf abgegeben D.h. die Pauschale wurde über die Abgabe eines entsprechenden Artikels doppelt erfasst.

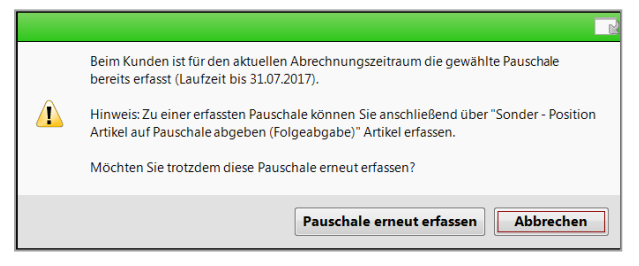

Beispiel: Die Pauschale wurde bereits erfasst und es wurden noch keine Artikel darauf abgegeben.

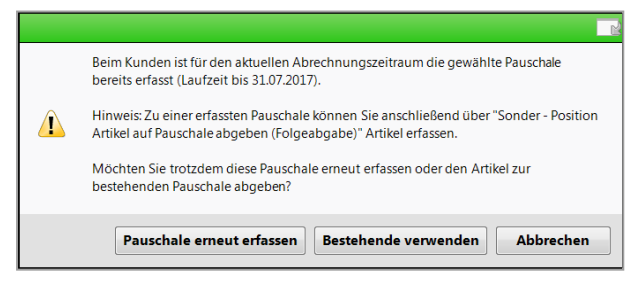

Beispiel: Die Pauschale wurde bereits erfasst und es wurden Artikel darauf abgegeben.

Mit **Abbrechen - Esc** wird in beiden Fällen weder die Pauschale noch ein ggf. eingegebener Artikel erfasst.

## 1.5 Wergleichspreise für A+V-Artikel übernehmen

#### Modul: Kasse, Faktura, Rezeptscan

Anwendungsfall: Abgabe von A+V-Artikeln mit Vertrag ohne Preis

#### Neu/geändert:

Bei einem Vertrag ohne Preis gibt die Krankenkasse in aller Regel einen Preis zur Abrechnung an, der auf einen anderen Vertrag referenziert (z.B. der Preis soll entsprechend der AOK Baden-Württemberg, der Sozialkasse, o.ä. ... abgerechnet werden). Solch einen referenzierten Preis können Sie nun einfach aus einer Übersicht aller Vereinbarungen übernehmen.

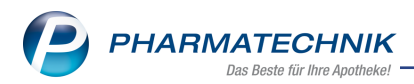

Dafür wurde im Fenster **Verkaufspreisabfrage**, welches sich nach Übernahme eines Vertrags ohne Abrechnungspreis öffnet, die Funktion **Vergleich A+V-Preise - F8** eingeführt. Diese Funktion ist nur dann aktiv, wenn Sie die freie **Preiseingabe** gewählt haben.

| Verkaufspreisal                                                                                                    | bfrage                  |  |      |         |          |  |  |
|----------------------------------------------------------------------------------------------------|-------------------------|--|------|---------|----------|--|--|
| Artikelbezei                                                                                                    | chnung                  |  | DAR  | Einheit |          |  |  |
| TENA LADY                                                                                                    | EXTRA                   |  | BIN  | 24St    |          |  |  |
| Es konnte in der A+V Hilfsmittelvertragsdatenbank <b>kein Preis</b> für<br>diesen Kostenträger ermittelt werden.<br>Prüfen Sie manuell, ob eine Belieferung vertraglich geregelt ist, und<br>geben Sie den Verkaufspreis ein. |                         |  |      |         |          |  |  |
| ۲                                                                                                    | Preiseingabe            |  | 0,00 |         |          |  |  |
|                                                                                                    | Apo-VK                  |  |      |         |          |  |  |
|                                                                                                    | UVP                     |  |      |         |          |  |  |
|                                                                                                    | Eigener VK              |  |      |         |          |  |  |
| [                                                                                                    |                         |  |      |         |          |  |  |
| Rechenregel<br>auswählen                                                                                                    | Vergleich<br>A+V-Preise |  | OK   | At      | obrechen |  |  |
| F5                                                                                                    | F8                      |  | F12  |         | Esc      |  |  |

Um Vergleichspreise angezeigt zu bekommen, wählen Sie **Vergleich A+V-Preise - F8**. Im sich öffnenden Fenster **A+V Vergleichspreise** werden für den gewählten Kostenträger alle Verträge mit Preisen angezeigt. Sie haben die Möglichkeit, andere Kostenträger auszuwählen, gezielt nach Verträgen zu suchen und nur Verträge ohne IK-Verknüpfung anzuzeigen.

Mit Klick auf den 🛈 Info-Button hinter dem Feld **Berechungsformel** wird wie üblich die Erläuterung zur Bedingung und Berechnung angezeigt.

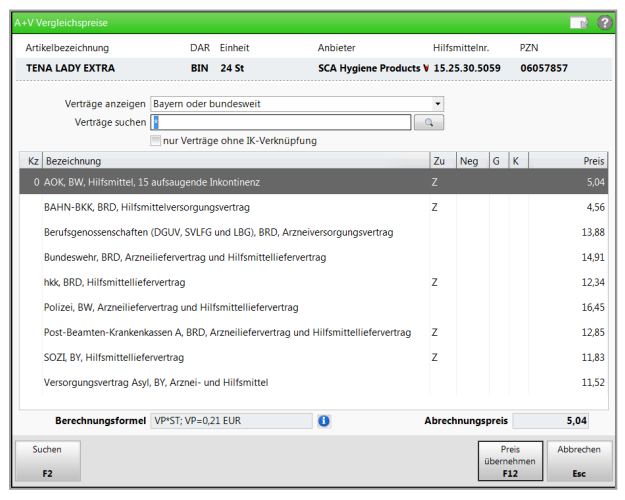

Markieren Sie den referenzierten Vertrag in der Liste und wählen Sie **Preis übernehmen - F12**.

Der A+V-Vergleichspreis wird ins Fenster **Verkaufspreisabfrage** übernommen. Im Verkaufsfenster wird er nicht als A+V-Preis gekennzeichnet, so dass ersichtlich ist, dass es sich um einen manuell eingegebenen Preis handelt.

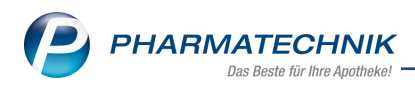

### **1.6 Vorschlagsliste mit Anzeige von Schulungsmaterial**

Modul: Kasse, Faktura

Anwendungsfall: Abgabe von Fertigarzneimitteln

#### Neu/geändert:

Informationen über das Vorhandensein von Schulungsmaterial zu einem Fertigarzneimittel erhalten Sie nun auch in der Vorschlagsliste an der Kasse. Wie auch in der Detailansicht der

ABDA-Datenbank und der Artikeltrefferliste wird das Icon Spalte des Vertriebsfähigkeitsstatus angezeigt, jedoch mit niedrigerer Priorität.

| 4 Kasse     |             |          |          |            |        |     |        |         |        |            |       | ß £       | ļ    | 2 ? | e   | <u>र</u> | <                  |
|-------------|-------------|----------|----------|------------|--------|-----|--------|---------|--------|------------|-------|-----------|------|-----|-----|----------|--------------------|
| Normal      | 0,00 €      | Rez      | ept      | 0,00 €     | Privat | (   | 0,00 € | grü     | nes Rp | <b>.</b> . | 0,00€ | 7         | То   | tal |     | 0,00 €   |                    |
| A           | A)          | %        | Mr.      |            |        |     |        |         |        |            |       |           |      |     |     |          |                    |
| Kunde       |             |          |          |            |        |     |        |         |        | [          | IK    |           |      |     |     |          | M                  |
| Status Stat | tus 1 - ZUj | ofl./MKp | ofl.     |            |        |     |        |         |        | [          | Arzt  | :         |      |     |     |          | Verkau             |
|             | NL          | Be       | Artikelb | ezeichnung |        | DAR |        | Einheit | Mg     | Abg        | J     |           | /К   |     |     | Gesam    | t + ĸ              |
| 0,00        | 9           |          | seroqu   |            | -      |     |        |         |        |            |       |           |      |     |     |          | unbeka<br>Total: C |
|             |             |          | SEROQU   | JEL 25MG   |        | F   | TA     | 205     | t N1   | 3          | ASTRA | ZENECA    | G -  | + ( | ) 💧 | <b></b>  | 29,44              |
|             |             |          | SEROQU   | JEL 25MG   |        | F   | TA     | 505     | t N2   |            | ASTR/ | ZENECA    | G ·  | + ( | ) 🚳 | 😐 💻      | 56,00              |
|             |             |          | SEROQ    | JEL 25MG   |        | F   | ТА     | 1005    | t N3   |            | ASTR  | AZENECA   | . 2  | 2 ( | ) 💧 | <u> </u> | 99,26              |
|             |             |          | SEROQU   | JEL 25MG   |        | F   | TA     | 5X205   | it nb  |            | ASTR/ | AZENECA   | G    |     | AV  | . 💷      |                    |
|             |             |          | SEROQU   | JEL 25MG   |        | F   | TA     | 1009    | St N3  |            | EMRA  | -MED Arz  | n    |     |     | 😐 🔼      | 69,94              |
|             |             |          | SEROQU   | JEL 25MG   |        | F   | TA     | 1009    | St N3  |            | Eurim | Pharm Ar. | zn - | 1 ( | )   | 므 🕐      | 69,94              |
|             |             |          | SEROQU   | JEL 25MG   |        | F   | TA     | 505     | t N2   | 3          | KOHL  | PHARMA    | G    |     |     | <u> </u> | 44,89              |
|             |             |          | SEROQU   | JEL 25MG   |        | F   | TA     | 1005    | st N3  | 3          | KOHL  | PHARMA    | G    |     |     | <u> </u> | 69,94              |

### 1.7 Schulungsmaterial von der Kasse aus einsehen

Modul: Kasse, Faktura

Anwendungsfall: Zusatzinformationen aufrufen

Neu/geändert:

Um Schulungsmaterial von der Kasse aus einzusehen, blenden Sie sich mit Artikelinfo

ABDA-DB - F7 die Auswahl der Zusatzinformationen zum Artikel ein.

Hier finden Sie den neuen Eintrag Schulungsmaterial.

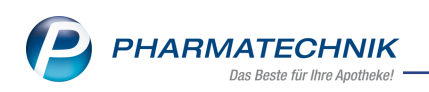

| Zusatzinf | Zusatzinformationen zum Artikel anzeigen 🛛 📄 😧 |  |  |  |  |  |  |
|-----------|------------------------------------------------|--|--|--|--|--|--|
| A         | ABDA-Datenbank                                 |  |  |  |  |  |  |
| D         | Dosierung                                      |  |  |  |  |  |  |
| F         | Indikationen (Fertigarzneimitteltexte)         |  |  |  |  |  |  |
| N         | Fachinformation                                |  |  |  |  |  |  |
| U         | Schulungsmaterial                              |  |  |  |  |  |  |
| н         | Standardhinweise                               |  |  |  |  |  |  |
| I         | Interaktion allgemein                          |  |  |  |  |  |  |
| м         | Interaktion Nahrungsmittel                     |  |  |  |  |  |  |
| С         | C.A.V.E allgemein                              |  |  |  |  |  |  |
| s         | Vergleichssuche                                |  |  |  |  |  |  |
| Р         | Arzneimittelprofile                            |  |  |  |  |  |  |
| v         | Artikelverwaltung                              |  |  |  |  |  |  |
| х         | Infotexte                                      |  |  |  |  |  |  |
|           | OK Abbrechen                                   |  |  |  |  |  |  |
|           | F12 Esc                                        |  |  |  |  |  |  |

Mit Auswahl des Eintrags **Schulungsmaterial** öffnet sich das Fenster **Schulungsmaterial auswählen**, in welchem das angeordnete und behördlich genehmigte Schulungsmaterial (Blaue-Hand-Briefe) zur Auswahl gestellt wird.

| Schulungsmaterial auswählen        |              |                             |                 |           |
|------------------------------------|--------------|-----------------------------|-----------------|-----------|
| Artikelbezeichnung                 |              | Darreichungsform            | Anbieter        |           |
| Valproat HEXAL 600mg Filmtabletten |              | Tabletten magensaftresisten | HEXAL AG        |           |
| Art                                |              | Adressat                    | Stand / Version |           |
| Formular                           | harmonisiert | Ärzte,Fachkreise,Patienten  | 03.2017 / 2     |           |
| Informationsbroschüre              | harmonisiert | Patienten                   | 03.2017 / 2     |           |
| Leitfaden                          | harmonisiert | Fachkreise                  | 03.2017 / 2     |           |
|                                    |              |                             |                 |           |
|                                    |              |                             |                 |           |
|                                    |              |                             |                 |           |
|                                    |              |                             |                 |           |
|                                    |              |                             |                 |           |
| Info Dokument<br>anzeigen anzeigen |              |                             |                 | Schließen |
| F6 <b>F8</b>                       |              |                             |                 | F12       |

### 1.8 Auslagerung von Lagerartikeln bei Abholungsauflösung

#### Modul: Kasse

Anwendungsfall: Abholungsauflösung durchführen

### Neu/geändert:

Wenn Sie mit einem Kommissioniersystem arbeiten, ergab sich bisher ein Problem, wenn Sie ausgelagerte Lagerartikel eines Verkaufs reserviert und wieder eingelagert haben (als Rückläufer), weil in dem Verkauf noch Abholungen vorlagen und der Kunde alles zusammen abholen wollte. Bei der Abholungsauflösung wurde dann der Lagerartikel nicht (noch einmal) ausgelagert. Dieses Verhalten wird standardmäßig beibehalten für Apotheken, die den Lagerartikel bspw. ins Abholerregal legen.

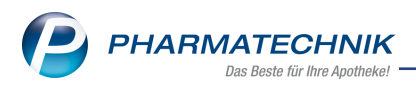

Sie können jedoch konfigurieren, dass der Lagerartikel bei Abholungsauflösung immer ausgelagert wird.

Nutzen Sie dafür den Konfigurationsparameter **POS-Artikel bei Abholungsauflösung immer auslagern**. Sie finden ihn in den Systemeinstellungen der **Systempflege**, Gültigkeitsbereich **Systemparameter** auf der Seite **KS-System** unter **Abholungen im KS verwalten**.

Die Einstellung ist dann sinnvoll, wenn Sie kein Abholbrett mehr in der Apotheke haben oder mit einem Abholterminal (angebunden am Kommissioniersystem) arbeiten.

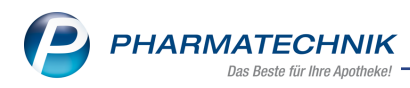

### 2 Rezeptscan

### 2.1 A+V-Alternativsuche mit Abgleich der ABDA-Warengruppennummer

### Modul: Rezeptscan

**Anwendungsfall:** Rezept mit nicht verschreibungspflichtigem A+V-Artikel erfassen **Neu/geändert:** 

Bisher wurden Substitute in der A+V-Alternativsuche bei Medizinprodukten nur über die Gruppennummer ermittelt. Dadurch kam es vor, dass ggf. stark abweichende Ergebnisse erzielt wurden.

Um dies zu vermeiden, werden die Ergebnisse nun zusätzlich nach der ABDA-Warengruppe eingeschränkt. Die Treffer werden nach wie vor gelb hinterlegt angezeigt, da bei der Ermittlung anhand der Gruppennummer und der ABDA-Warengruppe keine Unterscheidungen hinsichtlich der Packungsgrößen oder -stärken möglich sind.

| aut<br>dem | А | NYDA GEGEN LAEUSE U NISSEN    | G. Pohl-Bo PPL | 50ml nb    | 03499655 | # | +      |       |
|------------|---|-------------------------------|----------------|------------|----------|---|--------|-------|
|            | 1 | JACUTIN PEDICUL FLUID         | ALMIRALI LOE   | 100ml nb   | 02296826 | # | 1 🖏    | 8 🔺 🔗 |
|            |   | Artikelbezeichnung            | Anbieter DAR   | Einheit NP | PZN      |   | Status |       |
|            |   | NYDA GEGEN LAEUSE U NISSEN    | G. Pohl-Bo PPL | 50ml nb    | 03499655 | # | +      |       |
|            |   | A+V Alternativen (15.06.2015) |                |            |          |   |        |       |
|            |   | ETOPRIL                       | Dr. August LOE | 100ml nb   | 02706164 | # | +      |       |
|            |   | JACUTIN PEDICUL FL+NI KAMM    | ALMIRALL LOE   | 200ml nb   | 02296832 | # | +      |       |
|            |   | JACUTIN PEDICUL FLUID         | ALMIRALI LOE   | 100ml nb   | 02296826 | # | 1 🌄    |       |
|            |   | NYDA GEGEN LAEUSE U NISSEN    | G. Pohl-Bo PPL | 2X50ml nb  | 03100191 | # | +      |       |
|            |   | NYDA GEG LAEUSE U NISSEN      | Junek Euro PPL | 2X50ml nb  | 10045699 | # |        |       |
|            |   | •                             |                |            |          |   |        | •     |

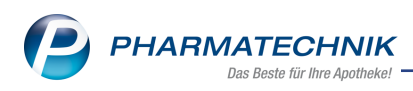

### 3 Faktura

### 3.1 Begrenzung der Treffer in der Faktura-Übersicht aufgehoben

Modul: Faktura

Anwendungsfall: Faktura-Übersicht einsehen und ausdrucken

### Neu/geändert:

Die Begrenzung der angezeigten Vorgänge in der Faktura-Übersicht auf 500 wurde aufgehoben. Sie bekommen jetzt alle ermittelten Vorgänge angezeigt.

Für den Ausdruck der Übersichten wurde die Begrenzung auf 2000 Vorgänge angehoben. Falls diese Anzahl überschritten wird, erhalten Sie eine entsprechende Hinweismeldung.

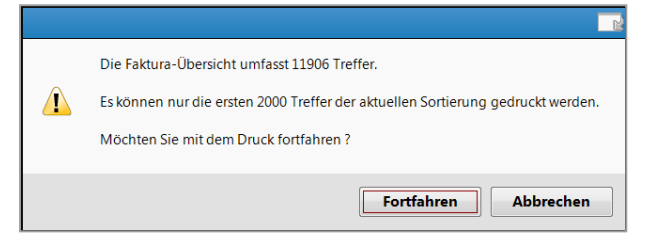

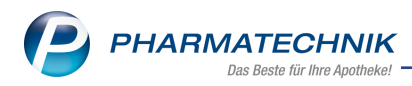

### 4 A+V-Hilfsmittelvertragsdatenbank

### 4.1 Automatische Benachrichtigung bei Vertragsänderungen im OVP

Modul: A+V-Hilfsmittelvertragsdatenbank, Notes

**Anwendungsfall:** Automatische Benachrichtigung bei Vertragsänderungen im OVP einsehen **Neu/geändert:** 

Um die Beitrittsdaten zum Online-Vertragsportal (OVP) auf dem aktuellen Stand zu halten und Differenzmeldungen bzgl. der Präqualifizierung oder Ihres Beitrittsstatus zu vermeiden, müssen Sie wie bisher manuell in bestimmten Abständen den Abgleich mit dem OVP anstoßen. In der **A+V Hilfsmittelvertragsdatenbank** nutzen Sie dafür unverändert die Funktion **Mit OVP abgleichen - F6**.

Um Sie beim Aktualisieren der Daten zu unterstützen, wird nun täglich automatisch vom System geprüft, ob Vertragsänderungen im Online-Vertragsportal vorliegen. Wenn dem so ist, werden die Vertragsstatus angepasst, sofern Ihr Benutzername und Passwort eingetragen sind, und Sie erhalten Sie eine Meldung in **Notes** über die Vertragsänderungen. Diese Meldung verfällt erst, wenn Sie den manuellen OVP-Abgleich durchgeführt und eingesehen haben, d.h. das Fenster **OVP-Beitrittsstatus aktualisieren** aufrufen haben.

| Intes                  |                                                    | ů L I ? © d ×                                                       |
|------------------------|----------------------------------------------------|---------------------------------------------------------------------|
| Nachrichten «          | Q                                                  | Im OVP sind neue Beitrittsinformationen verfügbar.                  |
| System (10)            | Titel Datum                                        | Bitte überprüfen Sie in der A+V Hilfsmittelvertragsdatenbank die    |
| Pharmatechnik          | IXOS-OVP                                           | abweichenden Beitrittsinformationen um Ihre Daten zu aktualisieren. |
| Allgemeines (1)        | Neue Beitrittsinformationen                        |                                                                     |
| Anforderungen (0)      | Im OVP sind neue Beitrittsinformationen verfügbar. |                                                                     |
| IXOS eCall Support (1) | IXOS-OVP                                           |                                                                     |
| Filialen (1)           | Neue Beitrittsinformationen 13:54                  |                                                                     |
| Persönlich (1)         | Im OVP sind neue Beitrittsinformationen verfügbar. |                                                                     |
| Gesendet               | Bitte überprüfen Sie in der A+V Hilfsmittelver     |                                                                     |
| Gelöscht               | IXOS-OVP                                           |                                                                     |
| Unterhaltung (1)       | Verbindungsfehler                                  |                                                                     |
| Erinnerung             | -Fehlercode: OVP-10 -Fehlerbeschreibung: Die zur   |                                                                     |
| Dublettenbearb.        | Authentifizierung verwendeten zugangsdaten sind    |                                                                     |

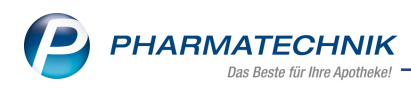

### 5 Kontakte

### 5.1 Änderungshistorie weist Rabattmodellzuordnung aus

Modul: Kontakte

Anwendungsfall: Änderungshistorie einsehen

### Neu/geändert:

Um nachzuvollziehen, wann ein Kunde ein Rabattmodell zugeordnet bekam oder wann eine Änderung in der Rabattmodellzuordnung stattfand, können Sie die Änderungshistorie wie bisher mit **Änderungshistorie - Strg+F10** aufrufen. Im Bereich **Rabatt** ist nun auch die Möglichkeit zur Filterung nach der **Rabattmodellzuordnung** gegeben.

| 🥩 Kontakte > Kunde >       | Änderungshistorie |            |                      | Ů₽₽?             | © & ×      |
|----------------------------|-------------------|------------|----------------------|------------------|------------|
| Name                       | Vorname           | GebDatum   | PLZ Ort              | Telefonnummer    | ARMIN      |
| Ebert                      | Antonina          | 13.12.1920 | 12345 Köditz-Lamitz  | +49/(0)7936/37   |            |
| Datum von 20.06.201        | 7 🕶 00:00 bis     | •          | Bereich* Rabatt      |                  | -          |
|                            |                   |            | Kategorie* Rabattmod | iellzuordnung    | •          |
|                            |                   |            | Eigenschaft          |                  |            |
| Änderungshistorie (Rabatt) |                   |            |                      |                  |            |
| Kategorie                  | Eigenschaft       | Alter Wert | Neuer Wert           | Datum            | Bediener   |
| Rabattmodellzuordnung      | Rabattmodell      |            | Geschenke            | 20.07.2017 10:07 | Barry, Ada |
| Rabattmodellzuordnung      | Rabattmodell      | Geschenke  |                      | 20.07.2017 10:05 | Barry, Ada |
| Rabattmodellzuordnung      | Rabattmodell      | Kunden     | Geschenke            | 20.07.2017 10:00 | Barry, Ada |
|                            |                   |            |                      |                  |            |
|                            |                   |            |                      |                  |            |
|                            |                   |            |                      |                  |            |
|                            |                   |            |                      |                  |            |
|                            |                   |            |                      |                  |            |
|                            |                   |            |                      |                  |            |
|                            |                   |            |                      |                  |            |
|                            |                   |            |                      |                  |            |
|                            |                   |            |                      |                  |            |
|                            |                   |            |                      |                  |            |
|                            |                   |            |                      |                  |            |
|                            |                   |            |                      |                  |            |
| Strg Suchen                |                   |            | Drucken              |                  |            |
| Alt F1 F2                  | F3 F4             | F5 F6      | F7 F9                | -                |            |

# 5.2 Anzeige der Laufkunden im Verkauf und Suche in der Kontaktverwaltung geändert

### Modul: Kontakte

**Anwendungsfall:** Laufkunden direkt im Verkauf anlegen und in der Kontaktverwaltung finden

### Neu/geändert:

Nach Abschluss der Erfassung eines Laufkunden an der Kasse mit **Neuer Laufkunde - F5** wurde bisher immer der zuerst gelistete Laufkunde mit gleichem oder ähnlichem Namen markiert. Um einen anschließend notwendigen Auswahlvorgang zu vermeiden, ist der zuletzt erfasste Laufkunde nun sofort markiert.

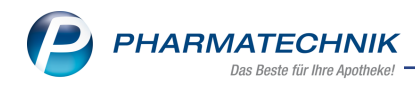

| 🙎 Kunde 🍂 Laufkunde | ]       |          |   |     |     |         |  |
|---------------------|---------|----------|---|-----|-----|---------|--|
| Name                | Vorname | GebDatum | ſ | PLZ | Ort | Telefon |  |
| Lauf                | Lara    |          |   |     |     |         |  |
| Lauf                | Lars    |          |   |     |     |         |  |
| Lauf                | Rudi    |          |   |     |     |         |  |
| Lauf                | Willi   |          |   |     |     |         |  |
|                     |         |          |   |     |     |         |  |
|                     |         |          |   |     |     |         |  |
|                     |         |          |   |     |     |         |  |
|                     |         |          |   |     |     |         |  |
|                     |         |          |   |     |     |         |  |
|                     |         |          |   |     |     |         |  |

In der Kontaktverwaltung finden Sie Laufkunden nun auch im Reiter **Kunden**. Sie steuern dieses Verhalten mit dem Konfigurationsparameter, welchen Sie in den **Systemeinstellungen -Beratung - Kontakte** auf der Seite **Suche** erreichen.

Wählen Sie im Bereich **Kundenanzeige** im Auswahlfeld **Kunde inkl. Laufkunden anzeigen** den Parameter **Ja, zusätzl. Reiter Laufkunden** an.

Ist der gesuchte Name ein Laufkunde, wird dieser zunächst im Reiter **Kunde** angezeigt. Der Reiter **Laufkunde** dient Ihnen nun zusätzlich als gefilterte Listenansicht, um ausschließlich Laufkunden zu sehen.

Wählen Sie den Konfigurationsparameter **Ja**, so werden Laufkunden ausschließlich im Reiter **Kunde** gelistet. Der Reiter **Laufkunde** wird Ihnen nicht mehr angeboten.

| I Kontakte              |     |       |                |           |                  |      |       |                |                         | ß ß            | ₽?            | © 3 | × |
|-------------------------|-----|-------|----------------|-----------|------------------|------|-------|----------------|-------------------------|----------------|---------------|-----|---|
| Name<br>Filterkriterien | *   |       |                |           | • Q              |      | ļ     |                |                         |                |               |     |   |
| <u>K</u> unde           |     | 2     | K <u>u</u> nde |           |                  |      |       |                |                         |                |               |     |   |
| <u>W</u> arenlogistik   |     | Nam   | ne             | Vorname   | GebDatur         | n    | PLZ   | Ort            | Telefon                 |                |               |     |   |
|                         |     | Mad   | den            | Gwen      | 16.06.1943       |      | 00336 | Oberwiesent    | +49/(0)7936/96          |                | %             |     |   |
| Arzt                    |     | Mag   | net-Activ Gr   | nb⊧       |                  |      |       | Wiesloch       |                         |                | <b>%</b>      |     |   |
| <u>H</u> eim            |     | Marl  | owe            | Angelyn   | 24.07.1920       |      | 00281 | Hirschberg     |                         | <b>A</b> !!!!) | %             |     |   |
| K <u>o</u> stenträger   |     | Mers  | tallinger      | Bernd     | 02.11.1960       |      | 00515 | Göritz         | +49/(0)7936/78          | <b>A</b> !!!!  | ***           |     |   |
| Mitashaitas             |     | Mon   | ey             | Burl      |                  |      | 00985 | Berg-Tiefen    | <b>y</b> +49/(0)7936/42 |                | %             |     |   |
| imitarbeitei            |     | Mülle | er             | Hansi     |                  |      |       |                |                         |                | <b>%</b>      |     |   |
| Eilialen & Partner      |     | Mülle | er             | Margareth | ŧ                |      | 80805 | München        |                         |                | %             |     |   |
| A <u>d</u> ressbuch     |     | Pand  | la             | Bär       | 18.03.1986       |      |       |                |                         | L.             | <b>%</b>      |     |   |
|                         |     | Rege  | en             | Ralf      |                  |      |       |                |                         |                |               | Å   |   |
|                         |     | Rege  | en             | Regina    |                  |      |       |                |                         |                |               | 😼 A |   |
|                         |     | Rege  | en             | Rudi      |                  |      |       |                |                         |                |               | Å   |   |
|                         |     | Rege  | en             | Ulf       |                  |      |       |                |                         |                |               | Å   |   |
|                         |     | Rege  | en             | Zappel    |                  |      |       |                |                         |                |               | 🛃 A |   |
|                         |     | Rege  | en             | Zita      |                  |      |       |                |                         |                |               | Å   |   |
|                         |     | Tech  | niker Kranke   | enka      |                  |      | 22305 | Hamburg        |                         |                | <b>%</b>      |     | - |
| Strg                    | Suc | hen   | Neu            | Löschen   | Dubletten        | Info | o Ko  | ntaktrolle K   | ontakt- Drucken         | Sichtbark      | eit Einstufun | g   |   |
| Alt                     | F   | 2     | F3             | F4        | bearbeiten<br>F5 | F6   |       | andern (<br>F7 | F8 F9                   | F10            | F11           |     | - |

In der Trefferliste sind Laufkunden mit einem  $\cancel{K}$  Icon in einer eigenen Spalte gekennzeichnet, wenn Sie die Listenansicht entsprechend konfiguriert haben. Die Listenkonfiguration nehmen Sie in der Kontaktverwaltung mit **Einstellungen - Alt+F12** vor.

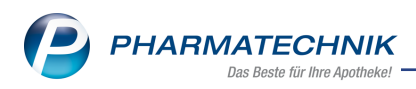

### 5.3 Änderungshistorie auch für Laufkunden einsehbar

Modul: Kontakte

Anwendungsfall: Änderungshistorie für Laufkunden einsehen

### Neu/geändert:

Da Laufkunden vom System jetzt bis zur Löschung wie Kunden behandelt werden, werden die Daten auch in der Änderungshistorie protokolliert.

Die Änderungshistorie können Sie sich in den Kontaktdetails mit Änderungshistorie -

**Strg+F10** anzeigen lassen. Dabei ist es nicht relevant, ob Sie die Kontaktdetails des Laufkunden im Reiter **Kunde** oder **Laufkunde** aufrufen.

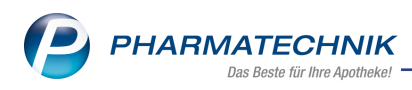

### 6 Artikelverwaltung

### 6.1 Anzeige des Filialbestands steuern

#### Modul: Artikelverwaltung

Anwendungsfall: Anzeige des Filialbestands steuern

### Neu/geändert:

Zentrallager führende Apotheken hinterlegen bei Artikel, welche sie selbst in gewisser Menge für den Abverkauf benötigen, einen festen Mindestbestand. Daraufhin wird in der Ansicht **Filiale & Partner** der Artikeltrefferliste der Gesamtbestand abzüglich (falls vorhanden) der reservierten Menge sowie des festen Mindestbestandes ausgewiesen. Entspricht der aktuelle Bestand eines Artikels dem festen Mindestbestand ,dann ist für die bestellende Partnerapotheke kein verfügbarer Bestand ersichtlich. Jedoch ist es in einigen Filial & Partner-Verbünden gewünscht, dass, wenn erforderlich, auch der feste Mindestbestand an die Partner-Apotheke abgegeben wird.

Mit Hilfe des neuen Konfigurationsparameters **Anzeige in Ansicht 'Filialen & Partner'** können Sie nun die Anzeige des verfügbaren Bestands in der Trefferliste Ansicht Filiale Partner steuern. Hier stehen Ihnen folgende Einstellungsmöglichkeiten zur Verfügung:

- **aktueller Bestand** Anzeige des Bestands ohne Berücksichtigung der reservierten Menge und des festen Mindestbestands
- **Bestand reservierte Menge** ist voreingestellt, d.h. Anzeige des verfügbaren Bestands erfolgt wie gehabt.
- **Bestand reserv. Menge fester MB** vorteilhaft für Zentrallager führende Apotheken, welche bei der Abgabe an Partnerapotheken den festen Mindestbestand berücksichtigen möchten.

Sie finden den Konfigurationsparameter Anzeige in Ansicht 'Filialen & Partner' in den Systemeinstellungen zum Sortiment in der Artikelverwaltung , GültigkeitsbereichSystemparameter auf der Seite Trefferliste.

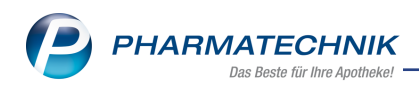

| Systemeinstellungen >    | Sortiment: Artikelverwaltung            |                                                                    | ŕ        |             | ₽ ? | © \$ | ×   |
|--------------------------|-----------------------------------------|--------------------------------------------------------------------|----------|-------------|-----|------|-----|
|                          |                                         |                                                                    | Gültigke | itsbereich: |     |      | 1   |
|                          |                                         |                                                                    | Systemp  | parameter   |     |      | 315 |
| Bestellabfragen          | Trefferliste                            |                                                                    |          |             |     |      |     |
| Kriterien Artikelauswahl | Anzeige in Ansicht "Filialen & Partner" | Bestand - reservierte Menge<br>aktueller Bestand                   |          |             |     |      |     |
| Lagerhaltung             |                                         | Bestand - reservierte Menge<br>Bestand - reserv. Menge - fester ME |          |             |     |      |     |
| Preisgestaltung          |                                         |                                                                    |          |             |     |      |     |
| PZN-Vergabe              |                                         |                                                                    |          |             |     |      |     |
| Rohertragsberechnung     |                                         |                                                                    |          |             |     |      |     |
| Trefferliste             |                                         |                                                                    |          |             |     |      |     |
| WAWI Extra               |                                         |                                                                    |          |             |     |      |     |
| Zusatzfunktionen         |                                         |                                                                    |          |             |     |      |     |
|                          |                                         |                                                                    |          |             |     |      |     |
|                          |                                         |                                                                    |          |             |     |      |     |
|                          |                                         |                                                                    |          |             |     |      |     |
|                          |                                         |                                                                    |          |             |     |      |     |
|                          |                                         |                                                                    |          |             |     |      |     |

In der Artikeltrefferliste wurde der Tooltip zur Anzeige der einzelnen Mengenanteile des Gesamtbestands angepasst:

| ~ | 🥩 Artikelsu       | iche                                       |                    |                    |               |               |    | ľ             | <u> </u>             | ? @                    | ) না              |
|---|-------------------|--------------------------------------------|--------------------|--------------------|---------------|---------------|----|---------------|----------------------|------------------------|-------------------|
|   | Artike            | Ibezeichnung ASS<br>Filterkriterien Typ: / | Alle Artikel /Such | ▪ Q<br>e: Standard |               |               |    |               |                      |                        |                   |
|   | <u>1</u> Standard | <u>2</u> Anbieter                          | <u>3</u> Lagerort  | <u>4</u> Langname  | <u>5</u> Frei | <u>6</u> Frei |    | <u>7</u> Frei | <u>F</u> ilialer     | n & Partne             | er                |
|   |                   | Artikelbezeichnun                          | ng                 |                    | DAR           | Einheit       | NP | PZN           |                      | EIG                    | BA                |
|   |                   | ASS 100 HEXAL                              |                    |                    | ТАВ           | 100St         | N3 | 07402210      |                      | 2                      | 33                |
|   | AV                | ASS 100MG ELAC                             | TAH TABL           |                    | TAB           | 100St         | N3 | 05749978      |                      |                        |                   |
|   |                   | ASS 100MG HEUN                             | IANN               |                    | TAB           | 50St          | N3 | 07688092      |                      | +                      | +                 |
|   |                   | ASS 100MG HEUN                             | IANN               |                    | TAB           | 100St         | nt | 07688100      |                      | +                      | 0                 |
|   |                   | ASS 500 1A PHAR                            | MA                 |                    | TAB           | 20St          | kA | 06432775      | POS-Art<br>Bestand   | ikel mit<br>: 17       |                   |
|   |                   | ASS 500 1A PHAR                            | MA                 |                    | ТАВ           | 30St          | N2 | 08612429      | Reservie<br>Fester M | erte Meng<br>1indestbe | e: 2<br>stand: 15 |
|   |                   | ASS 500 1A PHAR                            | MA                 |                    | TAB           | 100St         | nt | 08612435      |                      |                        | +                 |
|   |                   | ASS 500 FAIR-ME                            | D                  |                    | TAB           | 30St          | N2 | 06457427      |                      |                        |                   |

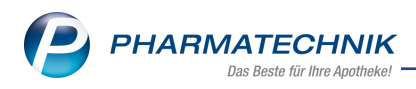

### 7 Medikationsmanagement

### 7.1 Neue Version des Bundesmedikationsplans

### Modul: Medikationsmanagement

**Anwendungsfall:** Neue Version des Bundesmedikationsplans einlesen und ausdrucken **Neu/geändert:** 

Ab 01.10.2017 ist die neue Version 2.4 des Bundesmedikationsplans in seiner Funktionalität zu verwenden. In IXOS wurden entsprechende Anpassungen bereits vorgenommen und stehen Ihnen ab dieser Version zur Verfügung.

Folgendes ändert sich:

- Uhrzeitangabe des letzten Ausdruckes.
- An eine Medikation oder Rezeptur gebundene Zusatzzeile kann angelegt werden.

Auf dem Ausdruck des Bundesmedikationsplans ist nun zusätzlich zum Datum des letzten Ausdrucks auch die Uhrzeit mit angegeben. Sollte für einen Kunden an einem Tag mehrere Aktualisierungen vorgenommen werden, ist der letzte und aktuellste Ausdruck nachvollziehbar.

In der Druckvorschau des Bundesmedikationsplans haben Sie die Möglichkeit, mit **Neu - F3** neue Zeilen mit unterschiedlichem Charakter anzulegen.

Eine **Zusatzzeile (an Medikation/Rezeptur gebundene Zusatzinformation** fügen Sie ein, wenn es erforderlich ist, zu einem Medikationseintrag oder Rezeptureintrag Informationen zu hinterlegen, d.h. eine Zusatzzeile wird dem markierten Eintrag zugeordnet.

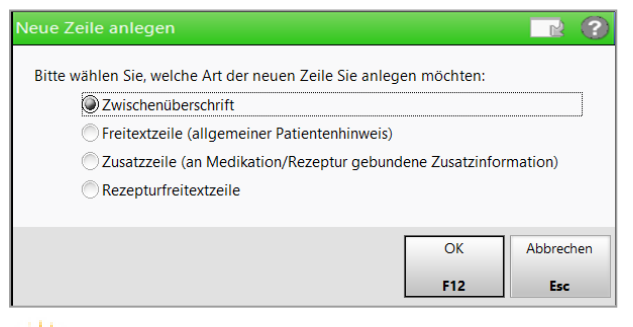

Verschieben Sie einen Medikationseintrag oder Rezeptureintrag, wird die angehängte Zusatzzeile berücksichtigt und zieht mit um.

In der Druckvorschau und auf dem Ausdruck wird die Zusatzzeile eingerückt dargestellt, um diese von der Freitextzeile unterscheiden zu können.

Ändern Sie die Position einer Zusatzzeile auf dem Bundesmedikationsplan, wird diese automatisch zu einer Freitextzeile, die Zuordnung zum Medikationseintrag oder Rezeptureintrag löst sich damit auf.

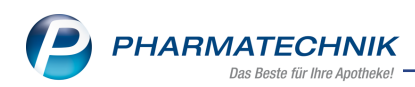

| Bundesmedika                       | tionsplan d                | rucken                         |                    |           |        |          |        |                                      |                               |        |                  |
|------------------------------------|----------------------------|--------------------------------|--------------------|-----------|--------|----------|--------|--------------------------------------|-------------------------------|--------|------------------|
| Name                               |                            | Vorname                        | Geb.               | -Datum    |        |          | PLZ    | Ort                                  | Telefonnummer                 |        | ARMIN            |
| Musterfrau                         |                            | Ricarda                        | 25.0               | 4.1947    |        |          |        |                                      |                               |        |                  |
| Kundenparar                        | meter 🛄                    | ]                              |                    |           |        |          |        |                                      |                               |        |                  |
|                                    |                            |                                |                    |           |        |          |        |                                      | 1                             | _      | <b></b>          |
| Wirkstoff                          | Stärke                     | Artikel / DAR                  | mo                 | mi        | ab     | z.N.     | Einh.  | Hinweise/Infotext                    | Grund/Indikation              |        | -                |
| Wirkstoff: Me                      | etformin, Stä              | irke: 500 mg, Dar: TAB, I      | Dosierung: 1-0-1   | -0 Stück, | Grun   | id: Dia  | betes  |                                      |                               |        |                  |
| Wirkstoff: Lisi                    | inopril, Stärl             | ke: 5 mg, Dar: TAB, Dosi       | erung: 1-0-0-0 S   | tück, Gru | ind: B | lutdru   | ck     |                                      |                               |        |                  |
| Antibiotikat                       | herapie für                | 7 Tage (31.5. bis 6.6.)        |                    |           |        |          |        |                                      |                               |        |                  |
| Amoxicillin                        | 750 mg                     | FTA                            | MGFIA 1            | 1         | 1      | 0        | Stück  |                                      | Bronchitis                    | D      | <b></b>          |
| Neurologisc                        | he Medikat                 | ion (Dr. A. Schneider)         |                    |           |        |          |        |                                      |                               |        | -                |
| Levodopa<br>Carbidopa<br>Entacapon | 50 mg<br>13,5 mg<br>200 mg | LCE 1A PHARMA 50/12<br>FTA     | 2.5/200 • siehe    | nächste 2 | Zeile  |          | Stück  | Feste<br>Einnahmezeiten<br>beachten! | <ul> <li>Parkinson</li> </ul> | D      |                  |
|                                    | Einnahmeze                 | iten Parkinsonmedikatio        | on: 8:30 = 1 Tabl. | ; 12:30 = | 2 Ta   | bl.; 16: | 00 = 1 | Tabl.; 18:30 = 1 Tab                 | l.                            |        | -                |
| Neu<br>F3                          | Löscher<br>F4              | Abweichende<br>Freitexte<br>F7 |                    |           |        |          |        |                                      | Speichern<br>Drucker<br>F12   | &<br>1 | Abbrechen<br>Esc |

### 7.2 Löschen von Einträgen in der Medikationsübersicht

Modul: Medikationsmanagement

Anwendungsfall: Löschen von Einträgen in der Medikationsübersicht Neu/geändert:

Abhängig von der Art des Eintrages, welchen Sie löschen möchten, ändert sich die Formulierung der Funktion F4:

| Interaktio                   | onen (kundenbezog | gen) > Kunde                             |                  |                           | ľ              |                                    | ) 🕄 🗙             |
|------------------------------|-------------------|------------------------------------------|------------------|---------------------------|----------------|------------------------------------|-------------------|
| Name                         | Vorname           | GebDatum                                 | PLZ              | Ort                       | Telefonnumme   | r ARMIN                            | ▲ 1               |
| Abney                        | Aundrea           | 14.01.1926                               | 00261            | Hadermannsgrü             | in             |                                    | • 1               |
| <u>S</u> tammdaten           | Filterkriterien   | ab 04.08.17, Mit Be                      | darfsdosierung   | 1                         |                |                                    |                   |
| Spezifische Daten            | Thera             | piebeginn Wirkstoff                      | Stärke A         | rtikel / DAR              |                | Dosierung                          |                   |
| . –                          | Bitte imr         | ner mit einem Glas Was.<br>tive Verläufe | ser einnehmen!   |                           |                |                                    |                   |
| <u>M</u> edikationsmanagemen | t (Artike         | el nicht<br>ueben)                       | D<br>60 mg H     | ULOXEHEXAL 60M<br>ARTKAPS | G<br>• D       | 1 - 0 - 0 - 0 St<br>(täglich)      |                   |
| Medikations <u>p</u> lan     | Tablett           | e halhieren                              | H                | KM                        |                |                                    |                   |
| R <u>i</u> sikomanagement    | Artike abgeg      | el nicht Erythromyc<br>Jeben)            | 1000 mg G        | RYHEXAL 1000<br>SE        | D              | 3 - 0 - 0 - 0 St<br>(täglich)      |                   |
| <u>V</u> erkaufsdaten        |                   |                                          |                  |                           |                |                                    |                   |
| <u>F</u> aktura / Heim       | •                 |                                          |                  |                           |                |                                    | Þ                 |
| Zahlungsverkehr              | Therapiearzt      |                                          | ak               | t. Gesamtbestand          |                | Reichweite                         |                   |
| Pahatt.                      | Infotext          |                                          |                  |                           |                |                                    |                   |
| Wabatt                       | Artikel / D       | AR F                                     | ZN Eir           | nheit Start               | Ende Dosierun  | g Charge '                         | /erfall           |
| <u>B</u> onuskonten          |                   |                                          |                  |                           |                |                                    |                   |
| <u>A</u> nschriften          |                   |                                          |                  |                           |                |                                    |                   |
| <u>C</u> onnect-Zugang       |                   |                                          |                  |                           |                |                                    |                   |
| <u>K</u> lassifikationen     |                   |                                          |                  |                           |                |                                    |                   |
| Strg Speichern Such          | nen Neu           | Zusatzzeile Filtern<br>löschen           | Stopp<br>anlegen | ABDA-DB Deta              | ils Drucken Ir | nfobereich Als Muster<br>einbuchen | Alle<br>markieren |

- **Zusatzzeile löschen F4** Löscht nach einer Abfrage die markierte Zusatzzeile zum Medikationseintrag bzw. Rezeptureintrag aus dem Verlauf.
- **Rezeptur löschen F4** Löscht nach einer Abfrage die markierte Rezeptur aus dem Verlauf.
- Freitext löschen F4 Löscht nach einer Abfrage den markierten Freitext aus dem Verlauf.
- Verlauf löschen F4 Löscht nach einer Abfrage den markierten Medikationsverlauf mit der darin enthaltenen Medikation. Voraussetzung: Der Fokus ist im oberen Bereich der Medikationsübersicht und der Verlauf enthält nur eine Medikation.
- **Medikation löschen F4** Löscht nach einer Abfrage die markierte Medikation aus dem Verlauf. Voraussetzung: Der Fokus ist im Detailbereich der Medikationsübersicht und der Verlauf enthält mehrere Medikationen.

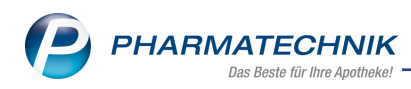

### 8 Warenlogistik

### 8.1 Online Anfrage bei Anbietern/Direktlieferanten jetzt zusammengefasst

### Modul: Warenlogistik

**Anwendungsfall:**Online Anfrage bei Anbietern/Direktlieferanten jetzt zusammengefasst. **Neu/geändert:** 

Da immer mehr Lieferanten die Möglichkeit der Online-Anfrage und Bestellung bieten, wird die Tabelle inzwischen sehr unübersichtlich. In der Tabelle können bis zu zehn Lieferanten angezeigt werden, dabei ist eine Spalte für Anbieter/Direktlieferanten vorgesehen. Die Reihenfolge der Spalten wurde nun dahingehend geändert, dass die bevorzugten Großhändler in den ersten Spalten gelistet sind. Anbieter, welche als Direktlieferanten konfiguriert wurden, sind jetzt in der Spalte **Anbieter** zusammengefasst. Artikel, welche einem Anbieter/Direktlieferanten zugeordnet sind, werden nun ausschließlich bei dessen Anbieter angefragt und jetzt kompakt in der Spalte **Anbieter** angezeigt. Im Detailbereich sehen Sie die Rückmeldungen des jeweiligen Lieferanten.

Nicht für die OVA konfigurierte Lieferanten erkennen Sie an diesem <sup>(M)</sup> Icon mit dem Tooltip 'für die Online-Anfrage/Bestellung liegen für diesen Anbieter keine Sendeparameter vor'. Selbst angelegte Lieferanten-Kontakte werden nicht zusammengefasst. Artikel, welche diesen Lieferanten zugeordnet sind, werden in einer eigenen Spalte dargestellt.

|       |                |       |              | nfrag        |         | stellung       |     |                  |                   |                |            |               |             | 2         |
|-------|----------------|-------|--------------|--------------|---------|----------------|-----|------------------|-------------------|----------------|------------|---------------|-------------|-----------|
| Onlin | e-Anfra        | ge n  | nit Be       | stelln       | nögli   | chkeit         |     |                  |                   | GH-Reihenfolge | bei Anfrag | e/Bestellung: | Nächste Li  | eferzeit  |
| A     | nfragen        |       | <u>B</u> est | ellun        | gen     |                |     |                  |                   |                |            |               |             |           |
|       | Mg             | I. AI | rtikelb      | ezeic        | hnun    | g              | DAR | Einheit          | Anbieter          | PZN            | ANZAG      | NOW           | DA J        | Anbieter  |
|       |                | 1 W   | ELEDA        | ARN          | IIKA S  | SPORT D        | XDG | 200ml            | WELEDA AG         | 10944156       | 2          | 0             |             | •         |
|       |                | 1 AS  | s 100        | MG P         | ROTE    | ECTID          | TMR |                  | Dexcel Pharma Gmb | он 01331302    | •          | •             |             | 0         |
|       | l              | 1 AM  | MBRO         | RATI         | D 6M    | G/ML           | LSE | 100ml            | RATIOPHARM GMB    | H 09731768     | <b>0</b>   | 0             |             | 2         |
|       |                | 1 AS  | 5S 1A        | PHAR         | MA P    | ROTECT         | TMR | 100St            | 1A Pharma GmbH    | 10409931       | <b></b>    | 0             |             | 2         |
|       |                |       |              |              |         |                |     |                  |                   |                |            |               |             |           |
| •     |                |       |              |              |         |                |     |                  |                   |                |            |               |             | •         |
|       | <u>R</u> ück   | meld  | ung          | <u>S</u> tat | tistik/ | Angebo         | te  |                  |                   |                |            |               |             |           |
|       |                | Rücl  | meld         | ung          |         |                |     | Lieferant        | < RATIOPHARM      | A GMBH         |            |               |             |           |
|       |                |       | Liefer       | Mg.          |         | 1              |     | Tour             | morgen um 9.00    |                |            | Lieferzeit 0  | 1.08.2017 1 | 5:05:54   |
|       |                |       | Verb         | Mg.          |         | 0              | 1   | our Verb.        |                   |                | Verb       | -Lieferzeit   |             |           |
|       |                | [     | Dispo        | Mg.          |         | 0              | 1   | ErsatzPZN        |                   |                | Lief       | ervorgabe     |             |           |
|       |                | Def   | ektan        | ind/         |         |                |     |                  |                   |                |            | Verbund       | ]           |           |
|       |                | F     | ehleri       | nfo/         |         |                |     |                  |                   |                | Nac        | hlieferung    | ]           |           |
|       |                | Z     | usatz        | info         |         |                |     |                  |                   |                |            | Dispo 📃       | ]           |           |
|       |                |       |              |              |         |                |     |                  |                   |                |            |               |             |           |
| ÷     |                |       |              |              |         |                |     |                  |                   |                |            |               |             |           |
| eta   |                |       |              |              |         |                |     |                  |                   |                |            |               |             |           |
| Ā     |                |       |              |              |         |                |     |                  |                   |                |            |               |             |           |
|       |                |       |              |              |         |                |     |                  |                   |                |            |               |             |           |
| Anf   | rage           | M     | arkier       | ung          | Be      | estell-GH      | R   | ückmeldung       | 3                 |                | Wa         | renkorb       | Bestellen   | Abbrechen |
| aktua | lisieren<br>F3 | e     | ntfern<br>F7 | en           | fi      | estlegen<br>F8 | 0   | GH drucken<br>F9 |                   |                |            | F11           | F12         | Esc       |
|       | _              |       |              |              |         |                |     |                  |                   |                |            |               |             |           |

Möchten Sie für einzelne Anbieter, welche als Direktlieferanten konfiguriert sind, eine eigene Spalte anzeigen lassen, können Sie dies in den Kontaktdetails des entsprechenden Anbieters festlegen. Auf der Seite **Sendeparameter** aktivieren Sie die Checkbox **anbieterspezifische Spalte**.

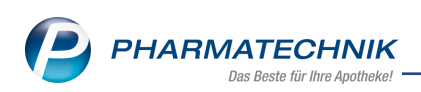

| 2                | Kontakte > | Lieferan | t             |               |              |             |               |             | ſſ      | 9 8 9       | ? @ 평 🗙    |
|------------------|------------|----------|---------------|---------------|--------------|-------------|---------------|-------------|---------|-------------|------------|
| Name             | •          |          |               |               |              |             | PLZ           | Ort         | Telet   | fonnummer   | · · · ·    |
| HEXA             | AL AG      |          |               |               |              | in a        | <b>1</b> 8360 | 7 HOLZKIRCH | EN +49  | /(0)3128/46 | I          |
| <u>S</u> tamm    | ndaten     | Se       | endeparam     | eter          |              |             |               |             |         |             |            |
| Condo            | paramotor  |          | •             | Parameter     |              |             |               |             |         |             |            |
| Sende            | parameter  |          | Se            | ndeprotokoll  | MSV3         |             | -             |             |         |             |            |
| <u>L</u> ieferp  | parameter  |          | Lie           | eferanten-IDF | 3079284      |             |               |             |         |             |            |
|                  |            |          | Standar       | d-Auftragsart | Norm         | al-Auftrag  | •             |             |         |             |            |
| <u>V</u> ertrag  | gsdaten    |          | Standard-Auft | ragskennung   |              |             |               |             |         |             |            |
| K <u>o</u> ndit  | tionen     |          | Sendetel      | efonnummer    | +49 / 800    | / 0001125   | 5             |             |         |             |            |
| A <u>n</u> geb   | otslisten  |          | Online-Anfrag | e/Bestellung  |              |             |               |             |         |             |            |
|                  |            |          | MSV3-D        | ienstanbieter | MSV3 Zenti   | va Pharma   | (Test) 🔻      |             |         |             |            |
| <u>E</u> instel  | llungen    |          | N             | liederlassung |              |             |               |             |         |             |            |
| Zablur           | nasverkehr |          | Benu          | itzerkennung  |              |             |               |             |         |             |            |
| <u>z</u> umu     | igsverkenn |          |               | Passwort      |              |             |               |             |         |             |            |
| Ansch            | riften     |          | N             | SV3-Anfrage   | <b>~</b>     |             |               |             |         |             |            |
|                  |            |          | MSV           | '3-Bestellung | $\checkmark$ |             |               |             |         |             |            |
| <u>K</u> lassifi | ikationen  |          |               |               | Z anbieter   | spezifische | Spalte        |             |         |             |            |
|                  |            |          |               |               | Ver          | bindungste  | est           |             |         |             |            |
|                  |            |          |               |               |              |             |               |             |         |             |            |
|                  |            |          |               |               |              |             |               |             |         |             |            |
|                  |            |          |               |               |              |             |               |             |         |             |            |
|                  |            |          |               |               |              |             |               |             |         |             |            |
|                  |            |          |               |               |              |             |               |             |         |             |            |
| Strg             | Speichern  | Suchen   | Neu           | Löschen       |              | Info        | Kontaktro     | le          | Drucken | Or          | line Anfr. |
| Alt              | F1         | F2       | F3            | F4            | _            | F6          | ändern<br>F7  |             | F9      | So          | F11        |

### 8.2 Tabelle der Online-Anfrage/Bestellung sortieren

Modul: Warenlogistik

Anwendungsfall: Tabelle der Online-Anfrage/Bestellung sortieren

### Neu/geändert:

In den Kontaktdetails der Lieferanten und Anbieter auf der Seite **Sendeparameter** wurde die neue Funktion **Online-Anfr. Sortierung - F11** implementiert. Hiermit öffnet sich das Fenster **Bevorzugte OVA-Lieferanten** mit der Sortierungsmöglichkeit von bis zu 10 Spalten in der

Rangfolge. Nutzen Sie dazu die Rangverschiebungsbuttons 🍱 und 🔤.

Anbieter/Direktlieferanten, welche bereits konfiguriert sind, werden unter dem Eintrag **<Anbieter>** zunächst am Ende der Liste zusammengefasst. Diese Rangfolge können Sie ebenfalls ändern.

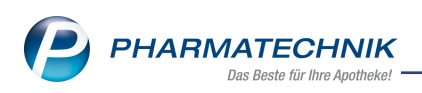

| Bevorzugte C               | VA-Lieferanten 🛛 📄 🕐                                                                        |
|----------------------------|---------------------------------------------------------------------------------------------|
| Bitte legen<br>Lieferanten | Sie die Rangfolge (Rang 1-n) Ihrer bevorzugten<br>für die Onlineverfügbarkeitsanfrage fest. |
|                            |                                                                                             |
| Rang                       | Name                                                                                        |
| 1                          | ANZAG                                                                                       |
| 2                          | NOWEDA                                                                                      |
| 3                          | GEHE                                                                                        |
| 4                          | NOVARTIS CH. VL ZYMA                                                                        |
| 5                          | PHOENIX OTC                                                                                 |
| 6                          | RATIOPHARM GMBH                                                                             |
| 7                          | SANACORP                                                                                    |
| 8                          | <anbieter></anbieter>                                                                       |
|                            |                                                                                             |
|                            |                                                                                             |
|                            |                                                                                             |
|                            |                                                                                             |
| L                          |                                                                                             |
|                            | OK Abbrechen                                                                                |
|                            | F12 Esc                                                                                     |

### 8.3 Anzeige von Lagerungsvorschrift und Abgabebestimmung bei Retouren

Modul: Warenlogistik

**Anwendungsfall:**Bei Retouren Artikel mit Lagerungsvorschriften und Abgabebestimmungen erkennen

#### Neu/geändert:

Bei Retourenaufträgen, welche insbesondere vom Kommissionierautomat durch Auslagerung erstellt werden, erhalten Sie keinen Hinweis bspw. bei Kühlartikel und BtM-Artikel. Damit Sie bei Retouren diese Artikel sofort berücksichtigen können, sind die Abgabebestimmungen jetzt in den Fenstern **Retourenauftrag aktualisieren**, **Retourenauftrag bearbeiten** und **Retourenauftrag erfassen** jetzt als Icon in einer neu hinzugefügten Spalte ersichtlich. Die Icons zur Lagerungsvorschrift werden im Detailbereich der Fenster **Retourenauftrag bearbeiten** und **Retourenauftrag Artikel erfassen** angezeigt.

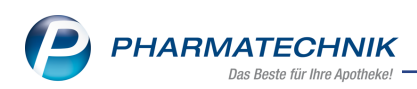

|                                  |                                                                                                    |                                            |                           |                                          |                                     |                                    | Vorgabe I                                           | Retoure    | engrund     | <keine anga<="" th=""><th>ibe&gt;</th><th></th></keine> | ibe>                      |                      |
|----------------------------------|----------------------------------------------------------------------------------------------------|--------------------------------------------|---------------------------|------------------------------------------|-------------------------------------|------------------------------------|-----------------------------------------------------|------------|-------------|---------------------------------------------------------|---------------------------|----------------------|
| Artikelbez                       | reichnung                                                                                               | DAF                                        | Einheit                   | Menge Verfall                            | Lieferant                           | Lieferdatum                        | Belegnummer                                         | WE         | Ret-EK      | Retourengrun                                            | nd                        |                      |
| ASS 100                          | 1A PHARM                                                                                                | in TAB                                     | SOSt                      | 2                                        | APEG                                | 25.05.2010                         | 859695                                              | ~          | 0,80        | Apo Bestellf                                            | ehler                     |                      |
| FENTANY                          | L 1A 12UG                                                                                               | PFT                                        | 105t                      | 1                                        | GEHE                                | 27.05.2009                         | 159663                                              | ~          | 30,48       | Apo Bestellf                                            | chier                     | -                    |
| INSUMAI                          | N DASAL TU                                                                                              | ZAN                                        | 10430                     | 0                                        | GENE                                | 20.07.2010                         | 2/3933                                              | ~          | 65,94       | Apo bestern                                             | enter                     |                      |
|                                  |                                                                                                    |                                            |                           |                                          |                                     |                                    |                                                     |            |             |                                                         |                           |                      |
|                                  |                                                                                                    |                                            |                           |                                          |                                     |                                    |                                                     |            |             |                                                         |                           |                      |
| 0                                | 0 0                                                                                                    | 2                                          | 21                        | 2                                        |                                     |                                    |                                                     |            |             |                                                         |                           |                      |
| <b>0</b> .                       | ieferMg/ber                                                                                             | erfasst                                    | S]<br>1/1                 | BuchEK                                   | 65,94                               | Letzter Lief                       | ferant GEHE                                         |            |             | Erfassung                                               | 03.08.2                   | 2017                 |
| D.                               | <b>Ø</b>                                                                                                | erfasst  <br>PZN                           | 21<br>1/1<br>0892285      | BuchEK                                   | 65,94<br>64,87                      | Letzter Lief<br>Letzte Lief        | ferant GEHE                                         |            | Letz        | Erfassung<br>zte Änderung                               | 03.08.2                   | 2017                 |
| l 🖸                              | ieferMg/ber<br>E<br>Nachliefer                                                                          | erfasst<br>PZN<br>Bestand<br>menge         | 0892285<br>1              | BuchEK<br>1 ABDA-EK<br>Eff. EK           | 65,94<br>64,87<br>65,94             | Letzter Liel<br>Letzte Lief<br>Laç | ferant GEHE<br>ferMg 1<br>gerort Kühlsci            | hrank      | Letz        | Erfassung<br>zte Änderung<br>Von                        | 03.08.2                   | 2017                 |
| Jahr                             | ieferMg/ber<br>E<br>Nachtliefer<br>Jan                                                                  | erfasst<br>PZN<br>Bestand<br>menge<br>Fet  | 0892283<br>1<br>1<br>Marz | BuchEK<br>51 ABDA-EK<br>Eff.EK           | 65,94<br>64,87<br>65,94<br>Mai Juni | Letzter Liel<br>Letzte Lief<br>Laş | ferant GEHE<br>ferMg 1<br>gerort Kühlsci<br>Aug Sep | hrank      | Leta        | Erfassung<br>zte Änderung<br>Von<br>Nev                 | 03.08.2<br>03.08.2<br>Dez | 2017<br>2017<br>Ges  |
| Jahr<br>2017<br>2016             | ieferMg/ber<br>E<br>Nachliefer<br>Jan                                                                   | erfasst<br>PZN<br>Bestand<br>rmenge<br>Fet | 21<br>1/1<br>0892283<br>1 | BuchEK<br>51 ABDA-EK<br>Eff. EK          | 65,94<br>64,87<br>65,94<br>Mai Juni | Letzter Lief<br>Letzte Lief<br>Lag | ferant GEHE<br>ferMg 1<br>gerort Kühlscl<br>Aug Sep | hrank.     | Letz        | Erfassung<br>zte Änderung<br>Von<br>Nev                 | 03.08.2<br>03.08.2<br>Dez | 2017<br>2017<br>Gesa |
| Jahr<br>2017<br>2016<br>9 Speich | Kongeneration     Kongeneration     Kongeneration     Kongeneration     Kongeneration     Kongeneration | PZN<br>PZN<br>Bestand<br>rmenge<br>Fet     | 0892283<br>1<br>1<br>Marz | BuchEK<br>51 ABDA-EK<br>Eff. EK<br>April | 65,94<br>64,87<br>65,94<br>Mai Juni | Letzter Lief<br>Letzte Lief<br>Laş | ferant GEHE<br>lerMg 1<br>Aug Sept<br>Artikel-      | hrank<br>t | Let:<br>Out | Erfassung<br>zte Änderung<br>Von<br>Nov                 | 03.08.2<br>03.08.2<br>Dez | 2017<br>2017<br>Ges  |

# 8.4 Über die Schnellerfassung Artikel retournieren, deren aktueller Bestand durch die reservierte Menge gedeckt ist

#### Modul: Warenlogistik

**Anwendungsfall:**Über die Schnellerfassung Artikel retournieren, deren aktueller Bestand durch die reservierte Menge gedeckt ist

#### Neu/geändert:

Bereits seit der letzten Version können Sie Artikel retournieren, wenn die Retourenmenge den verfügbaren Bestand nicht übersteigt und nicht höher ist als die reservierte Menge. Diese Vorgehensweise wird nun auch im Fenster **Schnellerfassung Retoure** unterstützt.

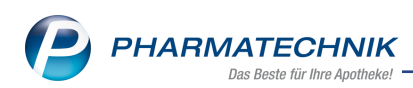

| N                   | Warenlogistik                   | > Sch                             | nellerfa          | suna Reta                 | oure             |                                                                                |                                                              |                                                      |                                  |                                       | rt L     | 1 🗆 ?                          | Ø                           | ন্থ 🗙                    |
|---------------------|---------------------------------|-----------------------------------|-------------------|---------------------------|------------------|--------------------------------------------------------------------------------|--------------------------------------------------------------|------------------------------------------------------|----------------------------------|---------------------------------------|----------|--------------------------------|-----------------------------|--------------------------|
|                     |                                 |                                   |                   | -                         |                  |                                                                                |                                                              |                                                      | Vorgab                           | e Retou                               | renorund |                                | <u> </u>                    |                          |
|                     | Artikolhozoichou                | ma                                | DAR               | Finhoit                   | Manaa            | Vorfall                                                                        | inforant                                                     | Lieferdatum                                          | Palagnumm                        |                                       | Bot EK   | Potouronan                     | und                         |                          |
|                     | ASS 100MG HE                    |                                   | I. TAB            | 100St                     | wienge<br>1      |                                                                                |                                                              | ··· 29.06.2010                                       | 8791                             | 22 🗸                                  | 1 33     | Ano Verfall                    | una                         |                          |
|                     |                                 | GWIA                              |                   |                           | D<br>d<br>R<br>N | lie Retouren<br>ie verfügbar<br>ktueller Bess<br>eservierte M<br>löchte Sie tr | menge von<br>e Menge vo<br>tand: 1<br>lenge: 1<br>otzdem die | 1 ist nicht durch<br>on 0 gedeckt.<br>Menge 1 retour | nieren?                          |                                       | 1,33     | ννο verlau                     |                             |                          |
| Details             | LieferM<br>Jahr<br>2017<br>2016 | g/ber. e<br>Be<br>nlieferm<br>Jan | PZN PZN henge Feb | 0768810<br>1<br>1<br>Mara | 00 A             | BDA-EK<br>Eff. EK<br>mil Ma                                                    | 1,78<br>1,33<br>i Juni                                       | Ja<br>Letzte Li<br>L                                 | eferMg 2<br>agerort Aug S        | i i i i i i i i i i i i i i i i i i i | Okt      | Erfassun<br>tte Änderun<br>Vor | g 07.08<br>g 07.08<br>n Dez | .2017<br>.2017<br>Gesamt |
| Str <u>e</u><br>Alt | Speichern                       | F2                                |                   | F3                        | Löschen<br>F4    | F5                                                                             | Info<br>F6                                                   | F7                                                   | Artikel-<br>details<br><b>F8</b> | F9                                    | F10      | F11                            | Üł                          | pernehmen<br>F12         |

### 8.5 Gemeinsamer Einkauf: Gesamtmenge im Warenkorb ändern

Modul: Warenlogistik

Anwendungsfall: Gemeinsamer Einkauf: Gesamtmenge im Warenkorb ändern Neu/geändert:

Seit der Version 2017.09 ist die Gesamtmenge in der Trefferliste **Gemeinsamer Bestell**vorschlag und im Fenster **Artikelstatistik Filialen & Partner** editierbar. Diese Möglichkeit haben Sie nun auch in den **Detailbereichen des Warenkorbs** und der **gemeinsamen Bestellung**.

Um die Verteilung der Filialmengen anhand der aktualisierten Gesamtmenge neu berechnen

zu können, nutzen Sie den Refresh-Button <sup>S</sup>. Die Neuverteilung bezieht sich auf die Bestellmengenoptimierung, d.h. Negativartikel werden nicht berücksichtigt. Die Bedarfsberechnung der Filialen wird anhand der vorgegebenen, oder initialen Dispozeit von 90 Tagen vorgenommen. Nach Änderung der Gesamtmenge auf den Vorschlagswert entsprechen die Einzelmengen wieder den ursprünglichen Vorschlagsmengen.

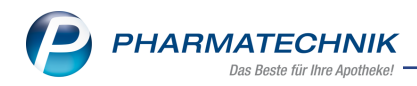

| Ş        | Warenlogistik > Gemeinsamer Ware | enkorb Artike | l erfassen |             |            |          |            | ß         | 1 🖵      | ?         | 0       | X R   |
|----------|----------------------------------|---------------|------------|-------------|------------|----------|------------|-----------|----------|-----------|---------|-------|
|          | Name                             |               |            | Abr         | uf Tag     | Ar       | nlagedatum | AArt      | Pos      | Wer       | t       |       |
|          | SANACORP                         |               | é          |             |            | 04       | 4.08.2017  |           | 1        | 40,       | 50      |       |
|          |                                  |               |            |             |            |          |            |           |          |           |         |       |
| <b>N</b> | Mengenoptimierung Dispozeit      | 90            | O Me       | ngenvorgabe | e 1        |          |            |           |          |           |         |       |
|          | Artikelbezeichnung DAR           | Einheit NP    |            | PZN         | Menge      | Nara     | EK         | Lieferan  | t        | A         | Н.      |       |
|          | ACC AKUT 600 Z HUSTENLI BTA      | 10St kA       | i,         | 0329471     | 7 10       | 0        | 4,05       |           |          | -         |         |       |
|          |                                  |               |            |             | C          | 0        |            |           |          |           |         |       |
|          |                                  |               |            |             |            |          |            |           |          |           |         |       |
|          |                                  |               |            |             |            |          |            |           |          |           |         |       |
|          |                                  |               |            |             |            |          |            |           |          |           |         |       |
|          |                                  |               |            |             |            |          |            |           |          |           |         |       |
|          |                                  |               |            |             |            |          |            |           |          |           |         |       |
|          |                                  |               |            |             |            |          |            |           |          |           |         |       |
|          | Apotheke                         | Status        | AMO        | BMO Bes     | tand Vorra | tstage V | orschlag   | Menae     | Reichw   | eite (    | Überbe  | stand |
|          | Garcia Apotheke                  | POS           | 0,00       | 0,00        | 10         |          | 0          | 3         |          | ~~        |         |       |
|          | Levien Apotheke                  | POS           | 0,00       | 0,00        | 29         |          | 0          | 3         |          | ~         |         |       |
|          | Morales Apotheke                 | POS           | 0,00       | 0,00        | 5          | 00       | 0          | 4         |          | 00        |         |       |
|          | Gesamthestand                    | 44            |            | Gesan       | tmenge     | 10       |            | esamtreid | hweite   |           | 0000    |       |
|          | Angebete                         |               |            | Gesuit      | interige   | 10       |            | countrien | interte  |           | 5555    |       |
|          | Angebote                         | 11 60 1       |            |             |            |          |            |           |          | ul e      |         |       |
|          | Lieferant                        | Verfugba      | ar Ang     | ebotsliste  |            | Men      | ge Nara    | Ang       | ebots-El | K   Erspa |         |       |
| e.       | Morales Apotheke                 |               | 5          |             |            |          | 1          |           | 2,4      | 0         | 1,05 40 | 1,25  |
| eta      | initiales Apouleice              |               | 5          |             |            |          |            |           | 2,1      | •         | 1,55 5. | ,55   |
| <b>P</b> |                                  |               |            |             |            |          |            |           |          |           |         |       |
| Church   | Speichern                        | Löschen       | Bearbeiten | Info        | Freitext   | Artikel- | Drucken    | Liefera   | nten-    | Termin-   |         |       |
| strg     |                                  |               |            |             | erfassen   | details  |            | wech      | isel b   | estellun  | 9       |       |
| Alt      | F1                               | F4            | F5         | F6          | F7         | F8       | F9         | F1        | 0        | F11       |         |       |

### Sonderfall: Filialen mit Lagerstatus Nega+ haben die Menge manuell eingetragen.

- Erhöhen Sie die eingetragene Gesamtmenge, dann wird in diesen Filialen die eingetragene Menge nicht verändert, da die Neuverteilung ausschließlich zwischen Filialen mit Lagerstatus POS/POR erfolgt.
- Verringern Sie die eingetragene Gesamtmenge, dann wird in diesen Filialen die eingetragene Menge verändert, wenn die neue Gesamtmenge geringer ist als die Summe der Menge der Filiale(n) mit Lagerstatus POS/POR. Letztere erhalten die Bestellmenge 0.

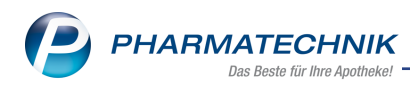

### 9 Rezepturen

### 9.1 Rezepturdetails auf DIN A4 drucken

Modul: Rezepturen

Anwendungsfall: Rezepturdetails drucken

### Neu/geändert:

Beispielsweise für interne Dokumentationen der Rezepturen oder für die Zusammenarbeit/Kommunikation mit Ärzten und Kliniken, ist es möglich, den Ausdruck der Rezepturdetails inklusive Preisen auf einem DIN A 4 Blatt auf dem Standarddrucker auszuführen. So können Sie diese Dokumentation bspw. für eine bereits erstellte und gespeicherte Rezeptur zur wiederholten Herstellung für den Mitarbeiter in der Rezepturherstellung ablegen oder zu Ihren Unterlagen abheften.

Um für einen Arbeitsplatz zu entscheiden, wie die Voreinstellung zur Druckerauswahl beim Ausdruck von Rezepturen aus dem Modul **Rezepturen** sein soll, nutzen Sie den Konfigurationsparameter **Druckerauswahl Rezepturdruck**.

Sie finden ihn in den Systemeinstellungen der **AM-Herstellung** für **Rezepturen**, Gültigkeitsbereich 'Arbeitsplatz' auf der Seite **Allgemein**.

Standardmäßig ist **Kassendrucker** eingestellt, d.h. der Ausdruck erfolgt am Rezeptdrucker an der **Kasse** im DIN A6-Format, wie bisher. Wenn Sie den Ausdruck aus dem Modul **Rezepturen** jedoch standardmäßig an einem DIN A4-Drucker ausführen möchten, dann wählen Sie den Eintrag **Standarddrucker**. In den Druckeinstellungen werden daraufhin nur die angeschlossenen DIN A4-Drucker angeboten.

Beim Ausdruck einer Rezeptur der **Kasse** (aus dem Fenster **Rezeptdruck**) wird dieser Konfigurationsparameter nicht ausgewertet. Hier ist der Ausdruck nur auf dem Rezeptdrucker an der Kasse im DIN A6-Format möglich. Sie können jedoch alternativ ein DIN A4-Blatt in den Rezeptdrucker an der Kasse einlegen, um ggf. längere Rezepturen aufzudrucken.

| ACETONUM                     | 1,0000 | 9 0,02  |
|------------------------------|--------|---------|
| ACID ASCORBICUM              | 1,0000 | 9 0,08  |
| ACID BENZOICUM               | 1,0000 | g 0,08  |
| ACID CITRICUM ANHYDR CRYST   | 2,0000 | 9 0,04  |
| ACID CITRICUM ANHYDR PLV     | 2.0000 | 9 0,10  |
| ACID HYDROCHLORICUM CONCEN   | 3,0000 | 0,02    |
| ACID LACTICUM                | 2.0000 | g 0,10  |
| EXTR THYMI FLUID             | 2,0000 | g 0,11  |
| EPHEDRINUM HYDROCHLORICUM    | 2,0000 | 2,79    |
| ERYTHROMYCINUM               | 2.0000 | 9 2,05  |
| EUCERINUM CUM AQUA           | 2,0000 | 9 0,04  |
| EXTR CAPSICI AETHER 1%       | 1,0000 | 9 0,51  |
| GLYCERINUM                   | 2.0000 | 9 0,02  |
| SENTAMYCINUM SULFURICUM      | 2,0000 | 9 24,70 |
| SLYCERINUM ANHYDRICUM        | 2.0000 | 9 0,04  |
| SLYCERINUM MONOSTEA 40-50    | 2.0000 | 9 0,21  |
| HEXACHLOROCTCLOHEXANDM       | 2,0000 | 1,20    |
| ATDROCORTISONOM              | 2.0000 | 16,15   |
| ATDROXTPROPTEGELEULOSOM      | 2,0000 | 9 0,64  |
| AVDROGENUM REPOX SOL CONC    | 2,0000 | g 0,27  |
| ALL UNE DROMATION            | 2,0000 | 9 0,02  |
| CALIUM CHLORATUM             | 3,0000 | 9 0,27  |
| KALIUM KIDATUM               | 2,0000 | 9 0,10  |
| KALIJIM PERMANGANICUM        | 3 0000 | 0,40    |
| ALLIM SORBINICIM PULY        | 2 0000 | 9 0,15  |
| 3EWINDEFLASCHE GL 28 (100ml) | 1      | SI 0.78 |
|                              |        | 51,49   |
| Rezepturzuschieg             |        | - 6,00  |
| 9.00 % MwSt.                 |        | + 10,92 |
| אוווינעסא                    |        | 66,41   |
|                              |        |         |
|                              |        |         |

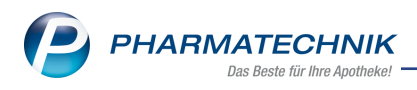

### 9.2 Rezepturübersicht drucken

#### Modul: Rezepturen

Anwendungsfall: Rezepturübersicht drucken

### Neu/geändert:

Um einen ausgedruckten Überblick über alle aktuell in der Rezepturenübersicht angezeigten Rezepturen zu haben und ggf. an die Kasse zu legen, können Sie die Rezepturenübersicht ausdrucken.

Nutzen Sie dazu in der Rezepturenübersicht - im Fenster **Rezepturen verwalten** - die Funktion **Übersicht drucken - Alt+F9**.

Im sich öffnenden Fenster **Rezepturenübersicht drucken** legen Sie fest, wieviele Exemplare gedruckt werden sollen und ob der Ausdruck ohne Preise oder nur mit Hilfstaxe-Preisen (Ausdruck im Hochformat) oder mit allen Preisen (Ausdruck im Querformat) und ggf. mit Rezepturdetails erfolgen soll.

| Rezepturenübersicht drucken | 2         |
|-----------------------------|-----------|
|                             |           |
| Anzahl Exemplare*           | 1         |
| mit Preisen Alle            | •         |
| mit Rezepturdetails 📃       |           |
|                             |           |
| ОК                          | Abbrechen |
| F12                         | Esc       |

Ein Ausdruck mit allen Preisen und Rezepturdetails sieht bspw. wie folgt aus:

|                                           |                 |        | Rezept    | urübersi  | cht            |            |            |              |          |           |
|-------------------------------------------|-----------------|--------|-----------|-----------|----------------|------------|------------|--------------|----------|-----------|
|                                           | (nur aktive Rez | epture | n / Eigen | e Herstel | lungen und all | e Vorlager | )          |              |          |           |
| mit Details                               |                 |        |           |           |                |            |            |              |          |           |
| Bezeichnung                               | Gesamtmenge     | Kat.   | Datum     | Anzahl    | Hilfstaxe-VK   | VK(ØEK)    | VK(Eig.EK) | Eigene Preis | Herkunft | Preis aus |
| -PROP.ALU.CHL.HEX.20% 100,0G              | 100,0000 g      |        |           | 0         | 9,69           | 9,19       | 9,19       |              | ANK      | ANK       |
| ALUM CHLORAT HEXAHYDRIC (PZN 02264861)    | 20,00000g       |        |           |           |                |            |            |              |          |           |
| AQUA PURIFICATA PLUS ZUSCH (PZN 02344778) | 20,00000g       |        |           |           |                |            |            |              |          |           |
| 2 PROPANOL PH EUR (PZN 02679444)          | 60,00000g       |        |           |           |                |            |            |              |          |           |
| GEWINDEFLASCHE GL 28 (PZN 02599030)       | 1ML             |        |           |           |                |            |            |              |          |           |
|                                           | 0,0000 g        |        |           | 0         |                |            |            |              | BEE      | ANK       |
| ALUMINIUM CHLORATUM CRIST (PZN 02345275)  | 5,00000g        |        |           |           |                |            |            |              |          |           |
| MUCILAGO HYDROXYAETHYLCELL (PZN 03289113) | 0,00000g        |        |           |           |                |            |            |              |          |           |
| GEWINDEFLASCHE GL 28 (PZN 02599024)       | 1ML             |        |           |           |                |            |            |              |          |           |
| BITIMA.100                                | 100,0000 g      |        |           | 0         | 15,11          | 15,11      | 15,11      |              | BEE      | ANK       |
| MILCH CORDES (PZN 04643887)               | 100,00000mi     |        |           |           |                |            |            |              |          |           |
| APONORM DREHDOSIERKRUKEN (PZN 02182324)   | 1G              |        |           |           |                |            |            |              |          |           |
| BWASCHB.SALICYL-ÖL NRF 10%                | 100,0000 g      |        |           | 0         | 14,83          | 15,10      | 15,10      |              | KRI      | ANK       |
| ACID SALICYL PULV SUBT (PZN 01700484)     | 10,00000g       |        |           |           |                |            |            |              |          |           |
| MULSIFAN CPA (PZN 01379556)               | 15,0000mi       |        |           |           |                |            |            |              |          |           |
| OCTYLDODECANOLUM (PZN 02276864)           | 75,00000g       |        |           |           |                |            |            |              |          |           |
| GEWINDEFLASCHE GL 28 (PZN 02599053)       | 1ML             |        |           |           |                |            |            |              |          |           |
| BWASCHB.SALICYL-ÖL NRF 10%                | 100,0000 g      | E9     |           | 0         | 14,83          | 15,10      | 15,10      |              | ANK      | ANK       |
| ACID SALICYL PULV SUBT (P2N 01700484)     | 10,00000g       |        |           |           |                |            |            |              |          |           |
| MULSIFAN CPA (PZN 01379556)               | 15,00000mi      |        |           |           |                |            |            |              |          |           |
| OCTYLDODECANOLUM (PZN 02276864)           | 75,00000g       |        |           |           |                |            |            |              |          |           |
| GEWINDEFLASCHE GL 28 (PZN 02599053)       | 1ML             |        |           |           |                |            |            |              |          |           |
| BWASCHB.SALICYL-ÖL NRF 10%                | 100,0000 g      | C)     |           | 0         | 14,83          | 15,10      | 15,10      |              | ANK      | ANK       |
| ACID SALICYL PULV SUBT (PZN 01700484)     | 10,00000g       |        |           |           |                |            |            |              |          |           |
| MULSIFAN CPA (PZN 01379556)               | 15,00000mi      |        |           |           |                |            |            |              |          |           |
| OCTYLDODECANOLUM (PZN 02276864)           | 75,00000g       |        |           |           |                |            |            |              |          |           |
| GEWINDEFLASCHE GL 28 (PZN 02599053)       | 1ML             |        |           |           |                |            |            |              |          |           |
|                                           |                 |        |           |           |                |            |            |              |          |           |

Beispiel: Ausdruck mit allen Preisen und Details im Filial- und Partnerverbund; automatisch im Querformat

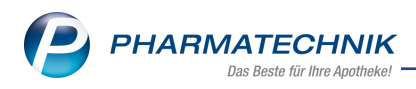

### 9.3 Rezepturetiketten auf DIN A4 drucken

Modul: Rezepturen

Anwendungsfall: Rezepturetiketten drucken

#### Neu/geändert:

Der Druck von Avery Zweckform-Etiketten wird in DIN A4 für das Format 70x36 unterstützt. Damit erhalten Sie pro Blatt maximal gleiche 24 Etiketten, welche Sie auf einem DIN A4-Standarddrucker ausdrucken können.

Der Aufbau der Etiketten orientiert sich an den normalen IXOS Etiketten, wobei 2 Etikettentypen unterstützt werden: einmal mit der Apothekenanschrift über und einmal unter den Rezepturinformationen.

Nutzen Sie zum Bedrucken auf DIN A4 im Fenster **Rezepturetiketten drucken** als **Etikettentyp** die Optionen **Etikett (Zweckform DIN A4 70x36mm)** oder **Etikett 2 (Zweckform DIN A4 70x36mm)**.

| XOG Apothesis, Niloscher Statie 15, 60313 Starrberg<br>Juditation<br>Istages and Statistical Statistics & Losse<br>Istages and Statistics & Losse<br>Istages and Statistics & Statistics & Losse<br>Istages and Statistics & Statistics & St                                                                                                    | DIGS Apochesis, Vicucionar Straile 15, 82318 Standards         Standards           j-substantori         No.cur Ministrati Maria         0.5000 g           substantiana         No.cur Ministrati Maria         0.5000 g           substantiana         No.cur Ministrati Maria         0.5000 g           substantiana         No.cur Ministrati Maria         0.5000 g           substantiana         No.cur Ministrati Maria         0.5000 g           Standardsonaux         0.5000 g         0.5000 g           Standardsonaux         0.5000 g         0.5000 g           Standardsonaux         0.5000 g         0.5000 g           Standardsonaux         0.5000 g         0.5000 g           Standardsonaux         0.5000 g         0.5000 g                                                                                                    | AGG Apoliteke, Nolachear Strade 15, 63319 Stantbarg<br>Jackstein<br>Indexes<br>andexes<br>an                                                                                                    |
|----------------------------------------------------------------------------------------------------|----------------------------------------------------------------------------------------------------|----------------------------------------------------------------------------------------------------|
| 2008 Apetheles, Minister Studie 15, 20319 Derrberg<br>Ladobident<br>Version State Constant, 2011<br>Letholes State<br>Letholes State<br>Letholes Constant, 2011<br>Letholes State<br>Letholes Constant, 2011<br>Letholes State<br>Reserved State<br>Reserved State<br>Re | 0005 Aportheles, Wünchnier Straße 18, 82319 Stambarg<br>Lashtöhten<br>In strategieren<br>Bilgeneiten<br>Bilgeneite | 308 Apethole, Röselver Svelle 15, 823 V Etentery<br>Liefelderin<br>Liefelderin<br>Liefelderin<br>Liefelderin<br>Hörsen<br>Hörsen<br>Liefelderin<br>Hörsen<br>Liefelderin<br>Liefelderin<br>Liefelde                                                                                                 |
| Herdaniya 3000327<br>Merewalian bis 3000377                                                                                                    | Mechillerg. 20.27.2777<br>Avenueliae bits. 28.27.277                                                                                                    | E. Hardward (1992) T. A. 1992 S.<br>Farming Scotter Strand Annual Annual Annual Scotter<br>Strandard M. Scotter Strand<br>Scotter Manual Annual Scotter Scotter<br>Strandard Manual Annual Scotter Scotter<br>Scotter Scotter                                                                                                    |
| KOG Apcheke, Nilachear Stafe 15, 63319 Startberg<br>Janzahlan<br>Washater et Electronic Stafe 2000 a<br>tolgen and the state of the state of the state<br>reference to the state of the state of the state of the state<br>reference to the state of the state of the state                                                                                                    | UGS Aportekia, WEnchmer Straße 15, 8219 Stamberg<br>[Lauktatow]<br>Table Same men<br>Independent of the strands of the strands of the strands<br>Independent of the strands of the strands of the strands<br>Independent of the strands of the strands of the st                                                                                                    | XXXX Application, Willingthener Straußen 15, 823 (19 Stransburg)         Lauderscham)           XXXX Application (19 Straught)         Lauderscham)         Lauderscham)           XXXX Application (19 Straught)         Lauderscham)         Lauderscham)           XXXX Application (19 Straught)         Lauderscham)         Lauderscham)           XXXX Application (19 Straught)         Lauderscham)         Lauderscham)           XXXXX Application (19 Straught)         Lauderscham)         Lauderscham)           XXXXX Application (19 Straught)         Lauderscham)         Lauderscham)           XXXXX Application (19 Straught)         Lauderscham)         Lauderscham)           XXXXX Application (19 Straught)         Lauderscham)         Lauderscham)                                                                                                    |
| Personal Social States - Social States - Socia                                                                                                    | Hendelling 20.07.2017<br>Annexicoter Disc. Annexicoter 20.0000 g                                                                                                    | Pression 2007.001<br>Newsellar Inc. 2007.001                                                                                                    |
| 200 Apriliulia, Ninchine Stadio 15, 82313 Barrberg<br>Ladoptietes)<br>Naciolationa<br>Indiana anti-anti-anti-anti-anti-anti-anti-anti-                                                                                                    | SCOE Apprivate A. Ministerior Resets 15, 82318 Standbarg<br>(Lexibilitation)<br>Installation<br>Installation<br>Installati                                                                                                    | Jord Aprofibiols, Biologices Bradie 15, 823 19 Denoterup<br>Janetaliteri<br>Millioni Marganova<br>Logisko dalam<br>Logisko dalam<br>Millioni Marganova<br>Logisko dalam<br>Millioni Marganova<br>Millioni Marganova<br>Millioni Margan                                                                                                    |
| Hertlining. 2003277<br>Verweelerike 2003277                                                                                                    | Hendellung, 2022/2017<br>Annancelan bin, 2020/2017                                                                                                    | Hormonia 2003211 Listematicana 20,0000 s<br>formentaria 2003201 Sametrongo 120,0000 s                                                                                                    |
| 200 Aperteen, Noiseneer Studie 15, 82319 Barriberg<br>Jaactation)<br>La Statier of Constraints Lands Statier Statier<br>La Spatier Statier Stat                                                                                                    | 0008 Aportesis, Vánchever Strate 11, 82318 Stannang<br> -autortane)         1, 2, 1, 1, 1, 1, 1, 1, 1, 1, 1, 1, 1, 1, 1,                                                                                                    | 100 Agastawa, Mikashara (kuda 14, 2019) Brandary<br>Jandattini<br>Katabaran<br>Katabaran<br>Kataba |
| 2003 Apprinting Molecitives Stration 15, 82319 Startberg<br>3. Additional Strategy Strategy Str                                                                                                    | Class Ascrinetas, Microhemer Straits 11, 4234 B Starriburg<br>Las Ascharter<br>Straits Materian<br>Ba Martinetas<br>Ba Martinetas<br>Ba                                                                                                    | 322 Artificias Minches Synda 15, 823 (3 Stansberg<br>3. et al. Minches Synda 15, 823 (3 Stansberg<br>Mariel august 1, 100 (1 - 100 (1 - 10) (1 - 100 (1 - 100 (1 - 100 (1 - 10) (1 - 100 (1 - 10) (1 - 100 (1 - 100 (1 - 10) (1 - 10) (1 - 100 (1 - 10) (1 - 100 (1                                                                                                    |
| XXXX Application, Naivesteer & Studie 15, 823119 Barriederg           Locational         Millional Studie 15, 823119 Barriederg           Holgen American Martinia         Millional Studie 15, 823119 Barriederg         Millional Studie 15, 823119 Barriederg           Holgen American Martinia         Millional Studie 15, 823119 Barriederg         Millional Studie 15, 823119 Barriederg         Millional Studie 15, 823119 Barriederg           Holgen American Martinia         Millional Studie 15, 823119 Barriederg         Millional Studie 15, 823119 Barriederg         Millional Studie 15, 823119 Barriederg           Honoraux         Millional Studie 15, 823119 Barriederg         Millional Studie 15, 823119 Barriederg                                                                                                    | ODB Aportesis, Vinchron Straße 15, IS311 Stannard<br>Jestistrand<br>So M. Mits Matheman III-Site names Palar and<br>Sold Standard Strain Strain Standard Standard Strain<br>Standard Standard Strain Strain Strain<br>Standard Standard Strain Strain Strain<br>Standard Strain Strain Strain Strain<br>Standard Strain Strain Strain Strain<br>Standard Strain Strain Strain Strain<br>Standard Strain Strain Strain Strain<br>Standard Strain Strain Strain Strain<br>Standard Strain Strain Strain Strain<br>Standard Strain Strain Strain Strain Strain<br>Standard Strain Strain Strain Strain Strain<br>Standard Strain Strain Strain Strain Strain<br>Standard Strain Strain Strain Strain Strain Strain<br>Strain Strain Strain Strain Strain Strain Strain Strain<br>Strain Strain Strain Strain Strain Strain Strain Strain Strain<br>Strain Strain                                                                                                    | Buguer Aviendamiskens i statest -<br>Ladattisken<br>Ladattisken<br>Server i Server i Server i Server<br>Server i Server i Server                                                                                                    |
| KOG Aperlesis, Nitzeber Straffe 15, 82319 Senterg<br>Levelation:<br>Levelation:<br>Levelation:<br>Add participation of the senter<br>add participation of the senter<br>add participation of the senter<br>add participation of the senter<br>Network of the senter of the senter<br>Network of the senter of the senter of the senter<br>Network of the senter of the senter of the senter of the senter<br>Network of the senter of the senter of the sent                                                                                                    | Addet is dan adrugen, dan ten adrid se adri un adri gener<br>(D. September, Machine Mark, 18,2013 Strenger,<br>Landstrenger, 18,2013 Strenger, 18,2013<br>Bill Statist kahl Ander Statist, 18,2013 Strenger, 18,2013<br>Bill Statist kahl Ander Statist, 18,2013 Strenger, 18,2013<br>Bill Statist, 18,2013 Strenger, 18,2013 Strenger, 18,2013<br>Bill Statist, 18,2013 Strenger, 18,2013 Strenger, 18,2013 Strenger,                                                                                                    |                                                                                                    |

### 9.4 Zusatzinformationen auf Rezepturetiketten untereinander drucken

#### Modul: Rezepturen

Anwendungsfall: Rezepturetiketten drucken

### Neu/geändert:

Standardmäßig werden die Felder der Zusatzinformationen als fortlaufender Text, getrennt mit Strichpunkten auf das Rezepturetikett gedruckt.

Wenn Sie die Zusatzinformationen jedoch in einzelnen Zeilen untereinander auf das Etikett drucken lassen möchten, so muss das Druckformular entsprechend angepasst werden.

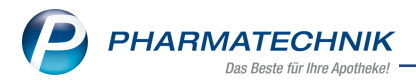

Die jeweiligen Zusatzinformationen können dann statt des gesamten Blocks einzeln untereinander in das Druckformular eingefügt werden. Wenden Sie sich bei Interesse bitte an Ihre **PHARMATECHNIK**-Hotline.

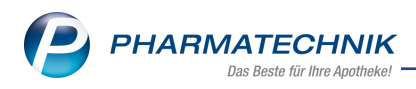

### **10 Reports**

### 10.1 Neue vordefinierte Abfragen, Felder und Optionen der Ergeb-

### nisverarbeitung

Modul: Reports

Anwendungsfall: Abfragen aufrufen, bearbeiten und verarbeiten

### Neu/geändert:

Im Modul **Reports** stehen Ihnen folgende neue vordefinierte Abfragen, Felder oder Optionen der Ergebnisverarbeitung zur Verfügung:

- Ergebniskategorie Artikel
  - neue Felder unter **Preisinformationen**:
    - **Zugeordnete Rechenregel** Dem Artikel zugeordnete Rechenregel mit wählbarer Preisliste.
    - VK zum Zeitpunkt (Preisliste) Verkaufspreis der gewählten Preisliste zum Zeitpunkt.

Mit der Variable **VK (Preisliste) von** geben Sie ggf. einen Wert vor, mit der Variable **Zeitpunkt** definieren Sie das Datum bzw. den Zeitraum.

| Bedingungen für das Feld "VK zum Z | eitpunkt (Preisliste)"                          |       |           |
|------------------------------------|-------------------------------------------------|-------|-----------|
| ab 0,01€; 02.08.2017               | Preisliste Eigener VK 🔻                         |       |           |
|                                    | VK (Preisliste) von 0,01 € ♦ bis                | unbeg | renzt 🗘 🗸 |
|                                    | Tag Heute (02.08.2017)     Tag Heute      Woche |       | V         |
|                                    | Monat<br>Quartal                                |       |           |
|                                    | Datum                                           |       |           |
|                                    |                                                 |       |           |
|                                    |                                                 |       |           |
|                                    |                                                 |       |           |
|                                    |                                                 |       |           |
| Mehrfachauswahl                    | Alle speziellen Filter zurücksetzen             | ОК    | Abbrechen |

Der neue Filter <sup>3</sup> 'Spezielle Filtereinstellungen für Preise und Kalkulation' bietet für das **Feld VK zum Zeitpunkt (Preisliste)** folgende Filtermöglichkeiten: Mit der Variable **Ermittlungstyp** geben Sie an, wie der VK ermittelt wurde. Folgende Werte sind möglich:

- Manuell
- Kalkuliert
- Kalkuliert aber verändert

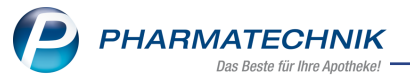

- Aus verteilter Preisliste
- Aus verteilter Preisliste, aber manuell verändert
- Alle mit Wert
- egal
- ist nicht umgesetzt
- noch auszuwählen

Mit der Variable **Hat Staffelpreise** geben Sie an, ob eine Staffelung hinterlegt ist. Folgende Werte sind möglich:

- Ja
- Nein
- Egal

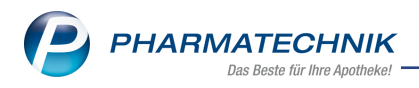

### 11 Notes

### **11.1** Anforderungen durch Eingabe der Anforderungsnummer suchen

#### Modul: Notes

Anwendungsfall: Anforderung suchen

### Neu/geändert:

Um die von Ihnen gestellten Anforderungen zu finden, nutzen Sie wie bisher das Suchfeld oberhalb der Auflistung von Anforderungen und drücken Sie nach der Eingabe **Enter** oder

Wenn Sie über IXOS.eCall einen Verbesserungswunsch eingegeben hatten und dieser angenommen wurde, dann erhalten Sie im Modul **Notes** eine Rückmeldung und der Verbesserungswunsch ist wie bisher als Anforderung in IXOS.eCall in der Übersicht **Offene** 

#### Anforderungen sichtbar.

Da die Formulierung des Titels von **PHARMATECHNIK** vergeben wird, kann es zu Abweichungen zu Ihrer Formulierung kommen. Um die Anforderung nun schnell und eindeutig zu finden, wurde die bisherige Suchfunktion mit der Volltextsuche über einen Suchbegriff um die Möglichkeit zur Suche nach der Anforderungsnummer erweitert.

Geben Sie im Suchfeld folgendes ein:

• Anforderungsnummer - Startet eine Suche über alle Anforderungsnummern und zeigt die Anforderung an.

@ 🛛 🗙

Datum

16.11.16

Details

F10

| Votes                 |                                                       | ð L          |
|-----------------------|-------------------------------------------------------|--------------|
| Nachrichten           | « 122206                                              |              |
| - Pharmatechnik       | ID Titel                                              | Klassifikati |
| Anforderungen (51)    | Erfüllte Anforderungen                                |              |
|                       | 122206 Valuta-Datum bei Wareneingang an ELO übergeben | Wareneing    |
| Persönlich            |                                                       |              |
| Gesendet              |                                                       |              |
| Gelöscht              |                                                       |              |
| Erinnerung            |                                                       |              |
| Dublettenbearb.       |                                                       |              |
| Automatische Aufgaben |                                                       |              |
|                       |                                                       |              |
|                       |                                                       |              |
|                       |                                                       |              |
|                       |                                                       |              |
|                       |                                                       |              |
|                       |                                                       |              |
|                       |                                                       |              |
|                       |                                                       |              |
|                       |                                                       |              |
|                       |                                                       |              |
|                       |                                                       |              |

Diese Anforderung wurde mit Version 2017.3.0 umgesetzt.

Details hierzu entnehmen Sie bitte der Online-Hilfe

Neue Anfrage

F3

Kalender

Aufgal
Aufgal

Strg

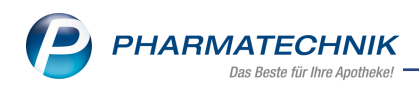

 Suchbegriff - Startet wie bisher eine Volltextsuche über alle Anforderungen und listet alle Anforderungen, in denen der Suchbegriff vorkommt.
 Beispiel:

| Intes                                     |                                                                                                    | ₿₽₽?©                                   | ₹¥        |
|-------------------------------------------|----------------------------------------------------------------------------------------------------|-----------------------------------------|-----------|
| Nachrichten «                             | elo                                                                                                    |                                         |           |
| System (4)                                | ID Titel                                                                                                    | Klassifikation                          | Datum     |
| Anforderungen                             | Erfüllte Anforderungen                                                                                                    |                                         |           |
|                                           | 128696 Auswertung Anbieter - letztes Bestelldatum -> wird nicht korrekt angezeigt.                                                         | sonstige (XWL)                          | 17.05.17  |
| Gesendet                                  | 122206 Valuta-Datum bei Wareneingang an ELO übergeben                                                                                      | Wareneingang (XWL)                      | 16.11.16  |
| Gelöscht                                  | 122187 EC-Tagesabschluss nach ELO übertragen                                                                                               | EC-Cash (XSY)                           | 16.11.16  |
| Erinnerung<br>Dublettenbearb.             | innerung<br>96198 Rezeptscan Erkennungsverbesserung: Artikel oder Menge nicht erkannt, da die<br>Verordnung (zu viele) Leerzeichen enthält |                                         | •08.09.14 |
| Nachrichten                               |                                                                                                    |                                         |           |
| Kalender<br>Aufgaben<br>Aufgabensteuerung | Details hierzu entnehmen Sie bitte der <u>Online-Hilfe</u> .                                                                               |                                         |           |
| Strg<br>Alt F1 F2                         | Neue                                                                                                    | Details<br>ausblenden<br><b>F10</b> F11 | F12       |

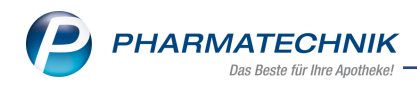

### 12 Unterstützung beim Arbeiten mit IXOS

### IXOS.eCall: Online-Support für IXOS

Wenn Sie Wünsche oder Fragen zur Funktionsweise von IXOS haben, dann können Sie direkt aus dem Modul **Notes**, Kategorie **Nachrichten** mit der Funktion **IXOS.eCall** den *PHARMATECHNIK*-Online-Support kontaktieren. Damit ist ein reibungsloser Ablauf in der Apotheke ohne Wartezeit am Telefon sowie ein effektiver Ablauf in der *PHARMATECHNIK*-Hotline gewährleistet.

### Web-Portal des Online-Supports: www.pharmatechnik.de/online-support

Sie erhalten Hilfestellungen und Informationen, damit Ihr Anliegen schnellstmöglich geklärt werden kann. Sie finden hier die Kontaktdaten der **Hotline**, Formulare für **Supportanfragen**, **F**requently **A**sked **Q**uestions, die **IXOS-Onlinehilfe**, **Support-Dokumente**, den **Release-Plan**, Informationen zu **Produktschulungen** sowie ein Bestellformular für **Verbrauchsmaterialien**. Das Web-Portal des **Online-Supports** können Sie jederzeit entweder unter **www.pharmatechnik.de/online-support** oder aus dem Menü **Büro** über den Eintrag **@ Online-Support** oder per FAX an die **08151 / 55 09 296** erreichen.

### Service-Hotline: 08151 / 55 09 295

Als **IXOS**-Anwender erreichen Sie die Service-Hotline unter der Rufnummer **08151 / 55 09 295**. Damit Sie die Rufnummer jederzeit griffbereit haben, wird diese auf dem IXOS Desktop links oben - unter dem Namen Ihrer Apotheke - angezeigt.

### Schnelle Hilfe - einfach das Hilfe-Icon oder 'Onlinehilfe - Alt+F1' wählen

Die **IXOS** Onlinehilfe liefert Ihnen Beschreibungen und Informationen für alle neuen sowie häufig verwendeten Funktionen.

Wenn Sie sich z.B. beim Arbeiten nicht sicher sind, wie der aktuelle Vorgang weiter bearbeitet werden soll, wählen Sie das Hilfe-Icon am rechten Rand der Navigationsleiste bzw. rechts in der Titelleiste von Fenstern oder **Onlinehilfe - Alt+F1**.

Die Onlinehilfe öffnet sich in einem neuen Fenster.

Sie erhalten dann automatisch Informationen zur laufenden Anwendung. In den meisten Fällen sind diese kontextsensitiv, d.h. sie beziehen sich direkt auf die Funktion, die Sie gerade verwenden.

### Informationen zu den Neuerungen der aktuellen Version abrufen

Sie können sich in der Onlinehilfe schnell über die neuesten Funktionen der aktuellen Version informieren. Rufen Sie zunächst mit **Onlinehilfe - Alt+F1** die Onlinehilfe auf. Klicken Sie dann im Inhaltsverzeichnis links auf das Buch **Das ist neu**.

Das Hilfethema mit den aktuellen Neuerungen öffnet sich.

Sie haben hier folgende Möglichkeiten:

- Versionsbeschreibung aufrufen.
- Direkt zu den ausführlichen Beschreibungen der wichtigsten Neuerungen springen.
- **Versions-Historie** aufrufen. Hier finden Sie die Neuerungen der letzten Versionen und können direkt auf deren Beschreibungen zugreifen.